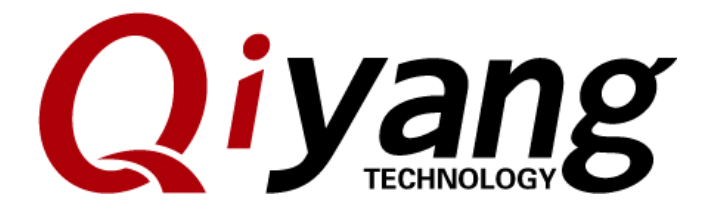

Version No.: 2.0

2014/10/08

QIYANG INTELLIGENT TECHNOLOGY Co., Ltd Copyright Reserved

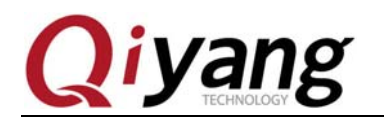

## Catalogue

| Preface                | .4 |
|------------------------|----|
| I . Preparation        | .5 |
| II . Mainboard Test    | .6 |
| 1.1. Buzzer Test       | .6 |
| 1.2. GPIO Test         | .7 |
| 1.3. PWM Test          | .9 |
| 1.4. RTC Test          | 11 |
| 1.5. Serial Port Test  | 4  |
| 1.6. Button Test       | 22 |
| 1.7. SPI Test          | 24 |
| 1.8. I2C Test          | 27 |
| 1.9. USB Test          | 32 |
| 1.10. MMC Test         | 34 |
| 1.11. LCD and VGA Test | 36 |
| 1.12. Touch Panel Test | 38 |
| 1.13. QT Test          | 40 |
| 1.14. Video Test       | 12 |
| 1.15. CAN Test         | 14 |
| 1.16. Audio Test       | 18 |
| 1.17. Watchdog Test    | 50 |
| 1.18. EBI Test         | 52 |
|                        |    |
| 1.19.Ethernet Test5    | 4  |
| III.Summary            | 57 |
|                        |    |

Any question, please send E-mail :supports@qiyangtech.com Sales E-mail :trade@qiyangtech.com sales@qiyangtech.com Website:http://www.qiytech.com ©2013 Qiyangtech Copyright

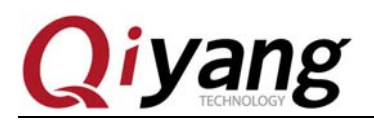

FCHNOLOGY

## **Version Updates**

| Version | Hardware      | Description                                  | Date       | Revisor |
|---------|---------------|----------------------------------------------|------------|---------|
|         | Platform      |                                              |            |         |
| 1.0     | IAC-A5D3x-Kit | Launched                                     | 2014-02-09 | yao     |
| 2.0     | IAC-A5D3x-Kit | Add EBI Test, support SAMA5D36 2-ch Ethernet | 2014-10-08 | WWX     |
|         |               | port test                                    |            |         |

Any question, please send E-mail :supports@qiyangtech.com Sales E-mail :trade@qiyangtech.com sales@qiyangtech.com Website:http://www.qiytech.com ©2013 Qiyangtech Copyright Page 3 of 58

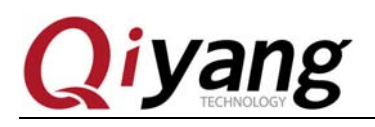

# Preface

This manual mainly introduce about the test method and the illustration for each connector in the kernel file system.

Please read the following manuals carefully before testing the board. IAC-A5D3x-Kit Linux User Manual and IAC-A5D3x-Kit Hardware Manual

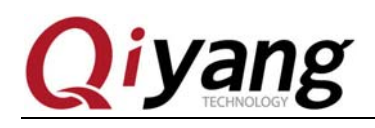

# I. Preparation

Please read *IAC-A5D3x-Kit Linux User Manual. pdf* carefully. According to this manual, do setting and connect to the development board. After connecting well, boot the system, enter into the file system of the board, as shown. Type login user [root], then you could enter into [shell]interface:

/ 312, 1d: BIFS DBG (pid 1): mount\_ubifs: dead watermark: (pid 1): mount\_ubifs: dark watermark: (pid 1): mount\_ubifs: LEB overhead: (pid 1): mount\_ubifs: max. dark space: 2048 6144 BIFS DBG UBIFS DBG 2656 11089920 (10830 KiB, 10 MiB UBIFS DBG ) UBIFS DBG (pid 1): mount\_ubifs: maximum bud bytes: 8388608 UBIFS DBG (pid 1): mount\_ubifs: BG commit bud bytes: 6815744 UBIFS DBG (pid 1): mount\_ubifs: current bud bytes 182272 ( UBIFS DBG (pid 1): mount\_ubifs: max. seq. number: 35533 UBIFS DBG (pid 1): mount\_ubifs: commit number: 9 VFS: Mounted root (ubifs filesystem) readonly on device 0:11. 8388608 (8192 ків, 8 мі 6815744 (6656 ків, 6 мі 182272 (178 ків, 0 мів) 35533 8 MiB) 6 MiB) VFS. Mounted root (ubits filesystem) readonly on device 0:11. devtmpfs: mounted Freeing init memory: 156K UBIFS: completing deferred recovery UBIFS DBG (pid 545): ubifs\_bg\_thread: background thread "ubifs\_bgt0\_0" started, PID 545 PID 545 UBIFS: deferred recovery completed Starting logging: OK Starting user init: OK Populating /dev using udev: IPv6: ADDRCONF(NETDEV\_UP): eth0: link is not ready udevd[568]: starting version 182 at91\_can f000c000.can: can0: writing AT91\_BR: 0x00200561 done Starting portmap: done Initializing random number generator... done. Starting network... Starting vsftpd: OK Starting telnetd: OK welcome to IAC-A5D3x-V2.x
sama5d3x login: macb f0028000.ethernet: eth0: link up (100/Full)
IPv6: ADDRCONF(NETDEV\_CHANGE): eth0: link becomes ready
IPv6: eth0: IPv6 duplicate address fe80::1034:56ff:fe78:9076 detected! welcome to IAC-A5D3x-V2.x sama5d3x login: root [root@sama5d3x /root]# ■

Test programs locates at [/usr/local/board\_test]directory, enter into this directory, the subsequent tests all could be finished in this directory.

| [root@sama5d3x /ro<br>[root@sama5d3x bo                                                                         | ot]# cd /usr/local/board_test/<br>ard_test]# ls                                                         |                                                                     |  |
|----------------------------------------------------------------------------------------------------|----------------------------------------------------------------------------------------------------|---------------------------------------------------------------------|--|
| [root@sama5d3x board_<br>adc_test<br>alpu_test<br>buzzer_test<br>can_test<br>gpio_test<br>[root@sama5d3x board_ | <pre>_test]# ls<br/>hotelcalifornia.mp3<br/>key_test<br/>pwm_test<br/>qt<br/>rtc_test<br/>_test]#</pre> | serial_test<br>vedio<br>watchdog_feed_test<br>watchdog_notfeed_test |  |

Any question, please send E-mail :supports@qiyangtech.com

Page 5 of 58

Sales E-mail :trade@qiyangtech.com sales@qiyangtech.com

Website:http://www.qiytech.com

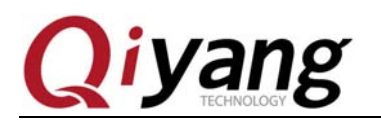

FCHNOLO

# II. Mainboard Test

## 1.1. Buzzer Test

IAC-A5D3x-Kit use [PIO\_PE20] to control the buzzer on the base board, when the PIN level is [high], the buzzer does work; when the level is [low], the buzzer does not work.

## **Test Principle:**

The Buzzer will continue buzzing for 1 second.

#### **Test Process & Test Result:**

Run buzzer test program [buzzer\_test]

[root@sama5d3x board\_test]# ./buzzer\_test

[root@sama5d3x board\_test]# ./buzzer\_test IAC-A5D3x-v2.x Buzzer Start Testing ... Buzzer Test OK. [root@sama5d3x board\_test]# ∎

After executing, it will buzz.

#### **Device Node:**

/dev/sama5d3x-buzzer

**Test Code:** 

CD/Test Code/ buzzer\_test/buzzer\_test.c

**Device Tree File:** 

linux-at91-3.6.9/arch/arm/boot /dts/sama5d34ek.dts

**Driver Code:** 

linux-at91-3.6.9/drivers/misc/atmel\_buzzer\_sama5.c

#### **The Kernel Options:**

Device Drivers --->

Misc devices --->

<\*> Atmel SAMA5D3X Buzzer support

#### FAQ:

Debug UART shows:

Any question, please send E-mail :supports@qiyangtech.com

Sales E-mail :trade@qiyangtech.com sales@qiyangtech.com

Website:http://www.qiytech.com

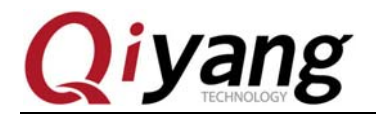

```
[root@sama5d3x board_test]# ./buzzer_test
IAC-A5D3x-v2.x Buzzer Start Testing ...
open buzzer device /dev/sama5d3x-buzzer error!
buzzer_test.c main 25
[root@sama5d3x board_test]# ■
```

Note : The last column of the printed information shows the error of the file ,function, column of the file.

Please check the following items:

①. Whether the [/dev] directory has the [sama5d3x-buzzer] node

2. Whether the kernel configuration select the [<\*>Atmel sama5d3x buzzer driver

support]option

③. Whether the tree file enables the [buzzer]node.

## 1.2. GPIO Test

Test ISI connector (J22) PIN[ISI\_D2, ISI\_D3, ISI\_D8, MAIN\_CLK, ISI\_PCK], the above 5 PINS could be multiplex with the gpio.

#### **Test Principle:**

[gpio\_test 0] test the status when [gpio]pin do not connect to the external device, set all pins to low level, then set all pins to high level. After setting, you could get the level status to compare immediately. If they are no difference, it means the GPIO test is ok!

[gpio\_test 1] read the external level signal directly, the user could compare the read level value with the connected level value to confirm whether the [GPIO] is ok.

**Test Process & Test Result:** 

Run[GPIO]Test Program [gpio\_test]

[root@sama5d3x board\_test]# ./gpio\_test

It shows the following message:

```
[root@sama5d3x board_test]# ./gpio_test
Invalid arguments!
Usage: ./gpio_test [0,1]
0 -- gpio test.
1 -- get gpio level.
[root@sama5d3x board_test]#
```

Illustration:[gpio\_test 0] set [GPIO] high level and low level, then obtain [GPIO] level status.

Any question, please send E-mail :supports@qiyangtech.com

Page 7 of 58

Sales E-mail :trade@qiyangtech.com sales@qiyangtech.com Website:http://www.qiytech.com ©2013 Qiyangtech Copyright

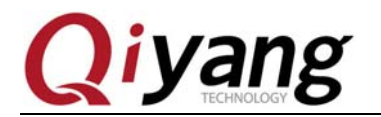

[gpio\_test 1]obtain [GPIO] level.

[GPIO] without external signal, execute [gpio\_test 0]

[root@sama5d3x board\_test]# ./gpio\_test 0

| [root@sāma5d3x board_test]# ./gpio_test 0 |
|-------------------------------------------|
| IAC-A5D3x-v2.x Gpio Start Testing         |
| set gpio 'ISI_D2' level '0'               |
| get gpio 'ISI_D2' level 'O'               |
| set gpio 'ISI_D3' level 'O'               |
| get gpio 'ISI_D3' level 'O'               |
| set gpio 'ISI_D8' level '0'               |
| get gpio 'ISI_D8' level '0'               |
| set gpio 'MAIN_CLK' level 'O'             |
| get gpio 'MAIN_CLK' level 'O'             |
| set gpio 'ISI_PCK' level 'O'              |
| get gpio 'ISI_PCK' level 'O'              |
| set gpio 'ISI_D2' level '1'               |
| get gpio 'ISI_D2' level '1'               |
| set gpio 'ISI_D3' level '1'               |
| get gpio 'ISI_D3' level '1'               |
| set gpio 'ISI_D8' level '1'               |
| get gpio 'ISI_D8' level '1'               |
| set gpio 'MAIN_CLK' level '1'             |
| get gpio 'MAIN_CLK' level '1'             |
| set gpio 'ISI_PCK' level '1'              |
| get gpio 'ISI_PCK' level '1'              |
| Gpio Test OK!                             |

As the above picture shown, you could set each [GPIO] to low level, then set them to high level, after setting, you could obtain this [GPIO] level status. When the setting level and the obtained level are same, the [GPIO] function is ok.

[GPIO] with external signal, run [gpio\_test 1].

| [root@sama5d3x board_test]# ./gpio_test 1 |
|-------------------------------------------|
|                                           |
| [root@sama5d3x board_test]# ./gpio_test 1 |
| IAC-A5D3x-v2.x Gpio Start Testing         |
| get gpio 'ISI_D2' level '1'               |
| get gpio 'ISI_D2' level '1'               |
| get gpio 'ISI_D3' level '1'               |
| get gpio 'ISI_D3' level '1'               |
| get gpio 'ISI_D8' level '1'               |
| get gpio 'ISI_D8' level '1'               |
| get gpio 'MAIN_CLK' level '1'             |
| get gpio 'MAIN_CLK' level '1'             |
| get gpio 'ISI_PCK' level '1'              |
| get gpio 'ISI_PCK' level '1'              |
| [root@sama5d3x board_test]#               |

As the above picture shown, obtain each [GPIO] level status, the user could change the [GPIO] signal which is actually connected, to confirm whether [GPIO] is ok.

#### **Device Node:**

Any question, please send E-mail :supports@qiyangtech.com

Sales E-mail :trade@qiyangtech.com sales@qiyangtech.com

Website:http://www.qiytech.com

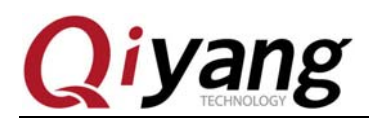

OIC

/dev/sama5d3x-gpio

**Test Code:** 

CD/Test Code/ gpio\_test/gpio\_test.c

**Device Tree File:** 

linux-at91-3.6.9/arch/arm/boot /dts/sama5d34ek.dts

**Driver Code:** 

linux-at91-3.6.9/drivers/misc/atmel\_gpio\_sama5.c

#### **The Kernel Options**

Device Drivers --->

Misc devices --->

<\*> Atmel SAMA5D3X Gpio support

## FAQ

The debug UART shows:

```
[root@sama5d3x board_test]# ./gpio_test 0
IAC-A5D3x-v2.x Gpio Start Testing ...
open gpio device /dev/sama5d3x-gpio error!
gpio_test.c main 245
[root@sama5d3x board_test]# ./gpio_test 1
IAC-A5D3x-v2.x Gpio Start Testing ...
open gpio device /dev/sama5d3x-gpio error!
gpio_test.c main 245
[root@sama5d3x board_test]#
```

Please check the following items:

1. Whether there is [/dev/sama5d3x-gpio] node in [/dev]directory.

2 Whether the kernel configuration has selected [<\*> Atmel SAMA5D3X Gpio support] options.

③Whether Device tree file enabled [usr\_gpios]node.

## 1.3. PWM Test

CPU owns one PWM controller, this controller has 4-ch PWM, each channel has two output outputs: [PWML]and [PWMH], this two signals polarity are opposite.

There are six signals in this three channel user [PWM0,PWM1,PWM3] in IAC-A5D3X-KIT core board.

```
Any question, please send E-mail :supports@qiyangtech.com
```

Sales E-mail :trade@qiyangtech.com sales@qiyangtech.com

Website:http://www.qiytech.com

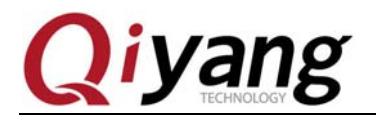

Channel-0 [PWML and PWMH] were brought out into the J22 [ISI\_D5 and ISI\_D4] on base board;

Channel-1 [PWML and PWMH] were brought out into the J22 [ISI\_D7 and ISI\_D6] on base board;

Channel-3 [PWMH] is connected to LED blue light (D13).

## **Test Principle:**

This test is for the channel-0, channel-1, channel-3, set cycle for channel-0, channel-1, channel-3 to 1s, duty ratio is 50%. Polarity is low level(It means the initial level is low). After starting 5s, close PWM function.

Test Process & Test Result:

Execute [pwm]test program [pwm\_test].

[root@sama5d3x board\_test]# ./pwm\_test

[root@sama5d3x board\_test]# ./pwm\_test IAC-A5D3x-v2.x Pwm Start Testing ... Pwm Test OK!

In test process, you could check from the oscilloscope, it will output the duty ratio :50% from J22 (ISI\_D4 and ISI\_D6). The cycle is 1s square wave. The blue indicator D13 will flash every other 1s.

#### **Device Node:**

/dev/sama5d3x-pwm

**Test Code:** 

CD/Test Code/ pwm\_test/pwm\_test.c

**Device Tree File:** 

linux-at91-3.6.9/arch/arm/boot /dts/sama5d34ek.dts

linux-at91-3.6.9/arch/arm/boot /dts/sama5d3.dtsi

**Driver Code:** 

linux-at91-3.6.9/drivers/misc/atmel\_pwm\_sama5.c

#### **The Kernel Options:**

Device Drivers --->

Any question, please send E-mail :supports@qiyangtech.com

Sales E-mail :trade@qiyangtech.com sales@qiyangtech.com

Website:http://www.qiytech.com

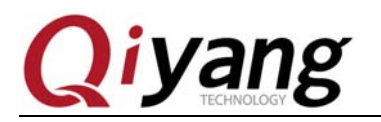

Misc devices --->

<\*> Atmel SAMA5D3X PWM support

#### F&Q

The debug UART prints information:

[root@sama5d3x board\_test]# ./pwm\_test IAC-A5D3x-v2.x Pwm Start Testing ... open pwm device /dev/sama5d3x-pwm error! errno = -1 pwm test.c main 174

Please check the following items:

①. Whether there is [/dev/sama5d3x-pwm] node in [/dev]directory.

②. Whether the kernel configuration has selected [<\*> Atmel SAMA5D3X PWM support]option.

③. Whether the device tree file enabled [gpio] node.

## 1.4. RTC Test

IAC-A5D3x-Kit development board uses the I2C0 to connect the DS3231 on base board as the external hardware clock. Please make sure that it has been installed the battery before testing.

Here, we provide two test methods:

1).Use file system command to test.

2.Use test program to test.

#### **Test Principle:**

Method ①: Use [rtc\_test] test program to test, set the hardware clock at first, then read setting time, then print it to confirm whether the [rtc] read and [rtc] set are same. The default setting time for [rtc\_test] is [2014.-12-11,11:11:1].

Note: This method is just for testing whether the time is correct when reading and setting. If you want to test the RTC accuracy, please refer to method 2!

Method<sup>(2)</sup>: Set the system time by [date]tool which the file system owns. Then use [hwclock]tool to set the system time into the hardware clock chip. Then set the system time.

#### **Test Process & Test Result:**

Method ①: Execute [rtc] test program [rtc\_test].

[root@sama5d3x board\_test]# ./rtc\_test

Any question, please send E-mail :supports@qiyangtech.com

Sales E-mail :trade@qiyangtech.com sales@qiyangtech.com

Website:http://www.qiytech.com

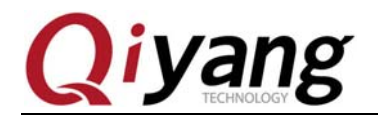

[root@sama5d3x board\_test]# ./rtc\_test IAC-A5D3x-v2.x RTC Start Testing ... now set date/time is 2014-12-11, 11:11:11. now read date/time is 2014-12-11, 11:11:11. Test Success.

As the above picture shown, the read date is same as the set date, it means the RTC read and RTC set is correct.

Method<sup>2</sup>:

Execute [date] command on board, you could check the current system clock.

[root@sama5d3x board\_test]# date

[root@sama5d3x board\_test]# date Sat Jan 1 03:16:22 UTC 2000

Use[date]command to set system clock, such as, set the time as the current PC time.

[root@sama5d3x board\_test]# date 021015592014 /\*Month Day Hour Minute Year\*/

[root@sama5d3x board\_test]# date 021015592014 Mon Feb 10 15:59:00 UTC 2014

Use [hwclock]command to set the system time into hardware clock chip.

[root@sama5d3x board\_test]# hwclock -w

Use [date]and [hwclock] command to check the system and hardware clock, whether it is set successfully.

```
[root@sama5d3x board_test]# date
Mon Feb 10 15:59:28 UTC 2014
[root@sama5d3x board_test]# hwclock
Thu Dec 11 11:12:48 2014 -0.092592 seconds
[root@sama5d3x board_test]#
```

Then power down, then power on, check the system and hardware clock again, whether the time is saved, whether the time walks accurately.

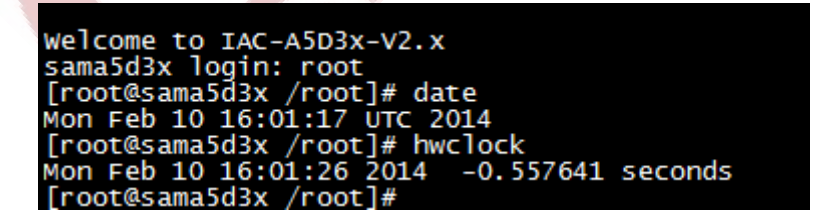

Compare it with the PC time, there is no error. If you need time accuracy for long time testing, you could test the clock error by power down and power on by testing several days, weeks or months.

Any question, please send E-mail :supports@qiyangtech.com

Page 12 of 58

Sales E-mail :trade@qiyangtech.com sales@qiyangtech.com

Website:http://www.qiytech.com

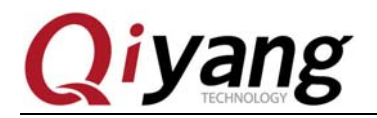

This development board has been tested for one month before launching, the clock error will not exceed 2s.

For the delivered board, it should be tested over 24 hours. The clock error will not exceed 1s.

**Device Node:** 

/dev/rtc

/dev/rtc0

Remark: RTC is the soft link for RTC0, anyone is ok.

**Test Code:** 

CD/Test Code/ rtc\_test/rtc\_test.c

#### **Device Tree File:**

linux-at91-3.6.9/arch/arm/boot /dts/sama5d34ek.dts

linux-at91-3.6.9/arch/arm/boot /dts/sama5d3.dtsi

**Driver Code:** 

ds1338 driver: linux-at91-3.6.9/drivers/rtc/rtc-ds1307.c

ECHNOLOG i2c0 driver: linux-at91-3.6.9/drivers/i2c/busses/i2c-gpio.c

#### **The Kernel Options:**

I2c0:

Device Drivers --->

Any question, please send E-mail :supports@qiyangtech.com

Page 13 of 58

Sales E-mail :trade@qiyangtech.com sales@qiyangtech.com

Website:http://www.qiytech.com

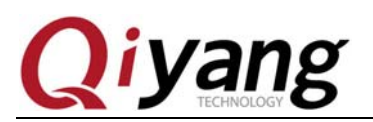

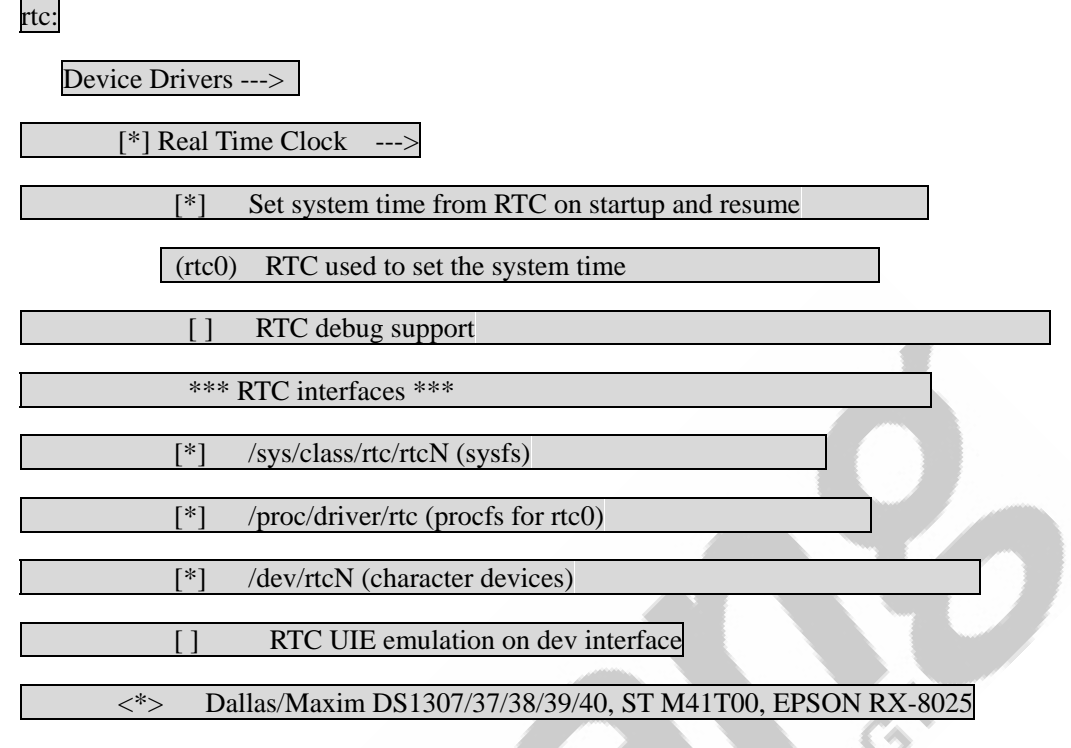

#### FAQ:

Phenomenon: Time could not be saved; Time deviates heavily; Can not check the hardware clock.

The debug UART prints information:

```
[root@sama5d3x board_test]# ./rtc_test
IAC-A5D3x-v2.x RTC Start Testing ...
open dev /dev/rtc failed.
rtc_test.c main 83
[root@sama5d3x board_test]#
```

Please check the following items:

①. It has been installed the battery on the BT1 on base board. The battery has the electricity.

- 2. Whether there is [/dev/rtc] and [/dev/rtc0] in [/dev]directory.
- ③.Whether the kernel configuration option has been configured.
- ④. Whether Device tree file enabled [i2c0]node and [i2c0]device tree child node [ds1338].

## 1.5. Serial Port Test

There are 5-ch serial port on the IAC-A5D3X-KIT development kit. Include 1-ch is used as

Any question, please send E-mail :supports@qiyangtech.com

Page 14 of 58

Sales E-mail :trade@qiyangtech.com sales@qiyangtech.com

Website:http://www.qiytech.com

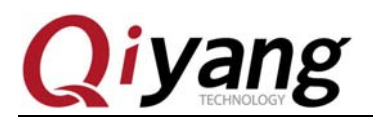

debug port (J3). The other 4-ch could be regarded as RS232. Include COM1(J4)and COM2(j6) could multiplex with the RS485.COM0 and COM3 are on the J5.

#### **Test Principle:**

The serial port will transmit character data [Comx RS232 test string!] every other 1s. Include [x] is the actual test serial port number. Then use the multithreading method, block to read serial data, then print.

Test program also provides the test program for the RS485 telecommunication between COM1 and COM2. When testing RS485, you should connect the [Signal A] and [Signal B] for the 2-ch RS485 at first (Connect J\_485A2 and J\_485A1 ;Connect J\_485B2 and J\_485B1).

#### 232 Serial Port Test Process & Test Result:

When testing the serial port, the PC mainframe needs two serial ports on it.

① One serial port on PC is to connect the debug port, it is used for interaction.

②. One serial port on PC is to connect the under testing serial port, it is used for transmit and receive data.

If there is only one serial port on your PC mainframe, the serial port on PC should connect to the under testing serial port. Then use the network cable to connect the development board, log in the development system as the debug UART by [telnet].

The default IP address [192.168.1.126] on development board ,click [Start] button on PC, then select [Run].Input [cmd], Click [Confirm].

| ĺ | 🖅 运行            |                  |                       |                 |       |                 | x |
|---|-----------------|------------------|-----------------------|-----------------|-------|-----------------|---|
|   |                 | Windows<br>文件夹、: | s 将根据您所<br>文档或 Interr | 輸入的名<br>net 资源。 | 称,为您打 | 开相应的程序          | * |
|   | 打开( <u>O</u> ): | cmd              |                       |                 |       |                 | • |
|   |                 | 🔮 使用             | 管理权限创建                | 此任务。            |       |                 |   |
|   |                 | (                | 确定                    |                 | 取消    | 浏览( <u>B</u> ). | • |

Input [telent 192.168.1.126] in running window.

Any question, please send E-mail :supports@qiyangtech.com

Sales E-mail :trade@qiyangtech.com sales@qiyangtech.com

Website:http://www.qiytech.com

Page 15 of 58

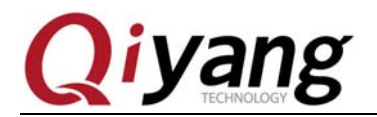

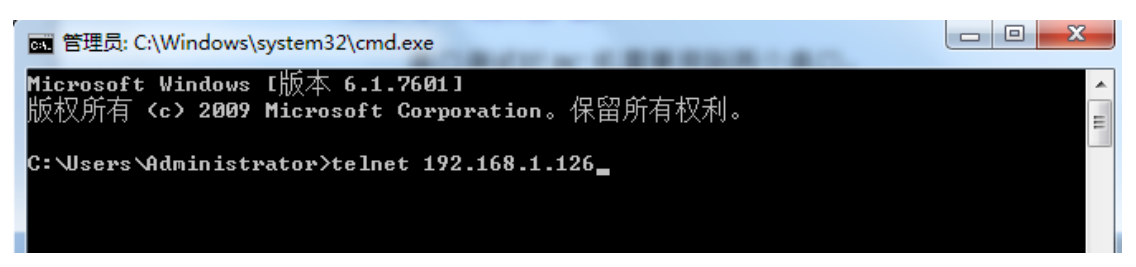

At first, log in by user [default], then use [su] command to switch into [root] user. Or it appears the permission problem when executing the test program.

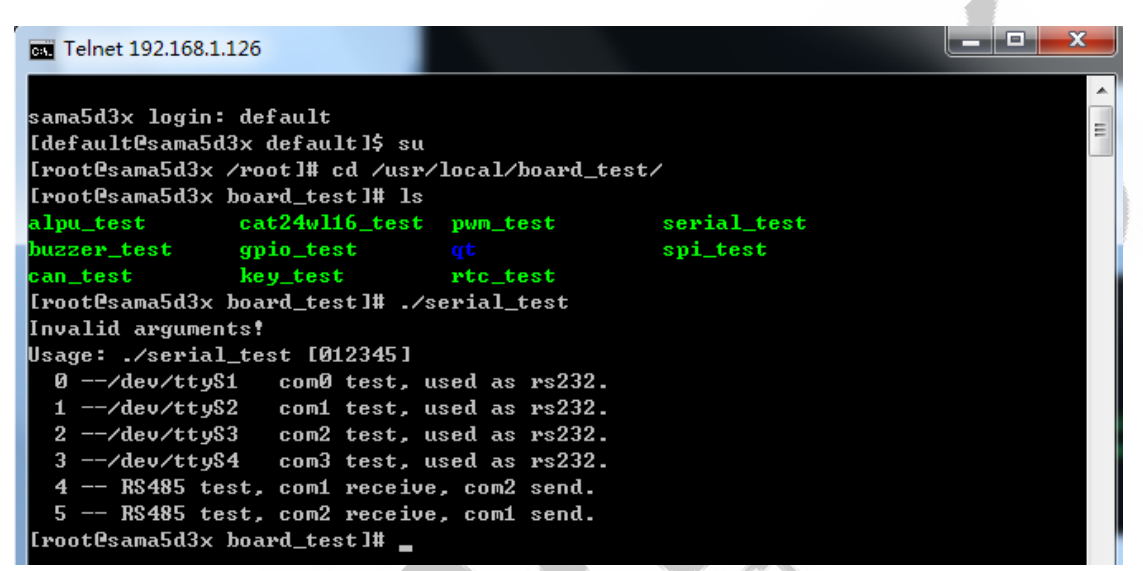

The relation for the board 's serial ports ,plug-in components and device node are as follows:

com0 -> J5 -> /dev/ttyS1 com1 -> J4 -> /dev/ttyS2 com2 -> J6 -> /dev/ttyS3 com3 -> J5 -> /dev/ttyS4

According to the above corresponding relation, select the serial port which need to be tested. Connect it to the serial port on the PC mainframe.

Open the serial debugging assistant in CD.

Page 16 of 58

Sales E-mail :trade@qiyangtech.com sales@qiyangtech.com

Website:http://www.qiytech.com

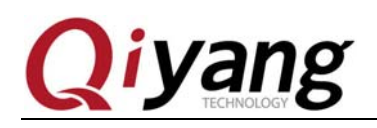

HNOLOGY

| tex-A5 | 5 ▶ IAC-A5D3X文档 ▶ IAC-A5D3x-Kit ▶ li | nux 🕨 Tool Software | e ► Serial Debuggin | g Assistant2.1 |
|--------|--------------------------------------|---------------------|---------------------|----------------|
| 看(V)   | 工具(T) 帮助(H)                          |                     |                     |                |
| 中 ▼    | 共享 ▼ 新建文件夹                           |                     |                     |                |
|        | 名称                                   | 修改日期                | 类型                  | 大小             |
| t      | Serial Debugging Assistant2.1        | 2001/6/22 23:32     | 应用程序                | 288 KB         |
|        |                                      |                     |                     |                |

You will find out it when you open it. Open it, it hints as follows: [Not detect such serial port]

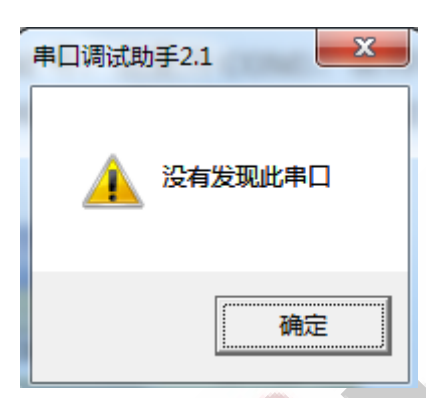

It means the COM1 on PC mainframe has been occupied. Turn off the terminal, then open it.

Set serial attribution, serial port is corresponding to PC COM number. Here COM1, Baud Rate:115200, Data Bit: 8-bit, Stop bit: 1-bit, Parity Bit :NONE.

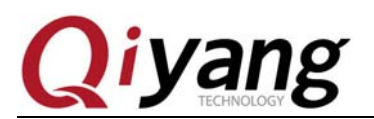

| ■ 串口调试助手 SComAssistant V2.1                                                                                                    |                        |
|----------------------------------------------------------------------------------------------------|------------------------|
| 串口       COM1       ■         波特率       1521       ■         校验位       无WOF       ■         数据位       8       ■         停止位       1       ■         ●       ※       ※         「自山市空       ●         ●       ※       ※         「自山市空       ●         ●       +六进制显示         「日动清空       ●         □       +六进制显示         「C:\COMDATA |                        |
| 本交通技L FF洋的合体/教授 http://moaningwind bast 163 com-                                                                                                    | +                      |
| 「<br>「<br>十六进制发送 手动发送<br>「<br>□ 白动光洋(周期的亦可后述)                                                                                                    | *                      |
| 日本初友医 (周期)区 2 后里 (201)     送择发送文件     还没有选择文件     发送文件     MAX       自动发送周期:     1000     臺秒     选择发送文件     还没有选择文件     发送文件     MAX       STATUS:     COM1 OPENED,     RX:0     TX:0     Counter RESET                                                                                                    | IL WEB<br>開峰<br>STUDIO |

After connecting the serial port well, we could start to test.

You could use [serial\_test 0~3] to test [COM0,COM1,COM2,COM3] respectively.

Here, we introduce [COM0], the test method for other serial ports are same.

[root@sama5d3x board\_test]# ./serial\_test 0

| Telnet 192.168.1.126                                                                                                    |                                                                |
|----------------------------------------------------------------------------------------------------|----------------------------------------------------------------|
| sama5d3x login: default<br>[default@sama5d3x default]\$ su<br>[root@sama5d3x /root]# cd /usr/local/board_test/<br>[root@sama5d3x board_test]# ls<br>adc_test hotelcalifornia.mp3 se<br>alpu_test key_test ve<br>buzzer_test pwm_test ve<br>buzzer_test qt ve<br>gpio_test rtc_test<br>[root@sama5d3x board_test]# ./serial_test 0<br>IAC-A5D3x-v2.x RS232 Com0 Start Testing | rial_test<br>edio<br>atchdog_feed_test<br>atchdog_notfeed_test |

Any question, please send E-mail :supports@qiyangtech.com

Page 18 of 58

 $Sales \ E\text{-mail:trade@qiyangtech.com} \ sales @qiyangtech.com$ 

Website:http://www.qiytech.com

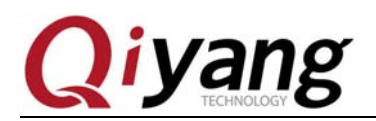

After running, the serial debugging assistant will show the received data.

| ■ 串口调试助手 SCor                           | nAssistant V2.1                                    |         | x  |
|-----------------------------------------|----------------------------------------------------|---------|----|
| 串口 COM1 ▼                               | ComO RS232 test string!                            |         |    |
| 波特案 11520 ▼                             | ComO RS232 test string!<br>ComO RS232 test string! |         | _  |
|                                         | ComO RS232 test string!                            |         |    |
|                                         | ComD RS232 test string!                            |         |    |
| 数据位   8                                 | LomU KSZ32 test string!<br>ComD RS232 test string! |         |    |
| 停止位 1 ▼                                 | ComO RS232 test string!                            |         |    |
|                                         | ComO RS232 test string!                            |         |    |
| · • • · · · · · · · · · · · · · · · · · | ComU RS232 test string!<br>ComU RS232 test string! |         |    |
|                                         | ComO RS232 test string!                            |         |    |
| 清空接收区 接收区                               | ComO RS232 test string!                            |         |    |
| 値止見テ                                    | ComO RS232 test string!                            |         | =  |
|                                         | como AS232 test string:<br>Como RS232 test string! |         |    |
| ▶ 自动清空                                  | ComO RS232 test string!                            |         |    |
| □ 十六进制显示                                | ComO RS232 test string!                            |         |    |
| <u>伊左日二粉根</u> 西波                        | ComU KS232 test string!<br>ComU RS232 test string! |         |    |
| 休仔亚示数据  更成                              | ComO RS232 test string!                            |         |    |
| C:\COMDATA                              | ComO RS232 test string!                            |         |    |
|                                         | ComO RS232 test string!                            |         |    |
|                                         | LOMU NAZAZ test string:                            |         |    |
|                                         |                                                    |         | -  |
| 清空重填 发送的字                               | 符/数据 http://roaringwind.best.163.com               |         |    |
| 1 十六讲制发送 图                              |                                                    |         |    |
|                                         |                                                    |         | -  |
| 日初友法 (周期放安)                             | 后里达/                                               | AIL WEB |    |
| 目动友法周期: 1000                            |                                                    | 味峰 ギロ   | 程度 |
| STATUS: COM1 OPENED,                    | RX:9650 TX:1065 Counter RESET                      | STUDIO  |    |

Click [Send] on serial debugging assistant, it will show the received data on [telnet]interface.

| Telnet 192.168.1.126                               |   |
|----------------------------------------------------|---|
| [root@sama5d3x board_test]# ./serial_test 0        |   |
| IAC-A5D3x-v2.x RS232 Com0 Start Testing            |   |
| receive 31 datas: http://roaringwind.best.163.com  |   |
| receive 31 datas: http://roaringwind.best.163.com  |   |
| receive 31 datas: http://roaringwind.best.163.com  | = |
| receive 31 datas: http://roaringwind.best.163.com  |   |
| receive 31 datas: http://roaringwind.best.163.com  |   |
| receive 31 datas: http://roaringwind.best.163.com  |   |
| receive 31 datas: http://roaringwind.best.163.com  |   |
| receive 31 datas: http://roaringwind.best.163.com  |   |
| receive 31 datas: http://roaringwind.best.163.com  |   |
| receive 31 datas: http://roaringwind.best.163.com  |   |
| receive 31 datas: http://roaringwind.best.163.com  |   |
| ware in an action before ( down and a back 160 and |   |

[Telnet] and Serial Debugging Assistant could receive the data, and the data is no error. It means the serial port function is ok.

After testing COM0, exit the program by [Ctrl+C], continue to test the other serial ports.

#### **RS485 Test Process & Test Result:**

Connect Signal A and Signal B on RS485 (Connect J\_485A2 and J\_485A1; Connect J\_485B2 and J\_485B1), here we use 2 pieces of 2.0mm pitch Dupont cable to connect.

Close serial debugging assistant, telnet COM, connect the serial port on PC to debug port (J3)

Any question, please send E-mail :supports@qiyangtech.com

Sales E-mail :trade@qiyangtech.com sales@qiyangtech.com

Website:http://www.qiytech.com

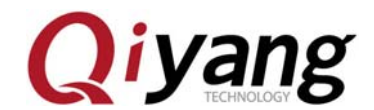

on development board.

| [root@sama5d3x board_test]# ./serial_test |
|-------------------------------------------|
| Invalid arguments!                        |
| Usage: ./serial_test [012345]             |
| 0/dev/ttyS1 com0 test, used as rs232.     |
| 1/dev/ttyS2 com1 test, used as rs232.     |
| 2/dev/ttyS3 com2 test, used as rs232.     |
| 3/dev/tty54 com3 test, used as rs232.     |
| 4 R5485 test, com1 receive, com2 send.    |
| 5 RS485 test, com2 receive, com1 send.    |
| [root@sama5d3x board_test]#               |

Illustration:

[serial\_test 4] test [RS485 1] receiving ,[RS485 2] transmitting.

[serial\_test 5]test [RS485 2] receiving, [RS485 1] transmitting.

[root@sama5d3x board\_test]# ./serial\_test 4 IAC-A5D3x-v2.x RS485 Start Testing: Com2 send, Com1 receive... receive 26 datas: this is com2 test datas! receive 26 datas: this is com2 test datas! receive 26 datas: this is com2 test datas! receive 26 datas: this is com2 test datas! [root@sama5d3x board\_test]# ./serial\_test 5 IAC-A5D3x-v2.x RS485 Start Testing: Com1 send, Com2 receive... receive 26 datas: this is com1 test datas! receive 26 datas: this is com1 test datas! receive 26 datas: this is com1 test datas! receive 26 datas: this is com1 test datas! receive 26 datas: this is com1 test datas! receive 26 datas: this is com1 test datas!

As the above picture shown: The [RS485 1]and [RS485 2] could receive data, it means RS485 could communication normally.

Device Node: /dev/ttyS1 /dev/ttyS2 /dev/ttyS3 /dev/ttyS4 Test Code:

CD/Test Code/serial \_test/ serial \_test.c

Any question, please send E-mail :supports@qiyangtech.com

Sales E-mail :trade@qiyangtech.com sales@qiyangtech.com

Website:http://www.qiytech.com

Page 20 of 58

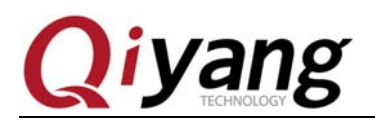

#### **Device Tree File:**

linux-at91-3.6.9/arch/arm/boot /dts/sama5d34ek.dts

linux-at91-3.6.9/arch/arm/boot /dts/sama5d3mb.dtsi

linux-at91-3.6.9/arch/arm/boot /dts/sama5d3.dtsi

#### **Driver Code:**

linux-at91-3.6.9/drivers/tty/serial/atmel\_serial.c

### **The Kernel Options:**

Device Drivers --->

Character devices --->

Serial drivers --->

[\*] AT91 / AT32 on-chip serial port support

[\*] Support for console on AT91 / AT32 serial port
[\*] Support DMA transfers on AT91 / AT32 serial port

#### FAQ:

The debug UART prints the information as follows:

| [root@sama5d3x board_test]# ./serial_test 0 |
|---------------------------------------------|
| IAC-A5D3x-v2.x RS232 Com0 Start Testing     |
| open serial device /dev/tty51 error!        |
| serial_test.c RS232_test 312                |
| RS232 Test Failed.                          |
| [root@sama5d3x board_test]#                 |

If the serial communication is abnormal or could not communication, please check the following items:

- 1. Whether the connection cable is ok.
- 2. Whether the configuration for the serial debugging software on PC is ok.
- ③. Whether the serial hardware and test program node is corresponding.
- ④. Whether the [ttyS1,ttyS2,ttyS3,ttyS4] setting node in [/dev]directory is existing.
- ⑤. Whether the kernel configuration has been selected.

Sales E-mail :trade@qiyangtech.com sales@qiyangtech.com

Website:http://www.qiytech.com

Any question, please send E-mail :supports@qiyangtech.com

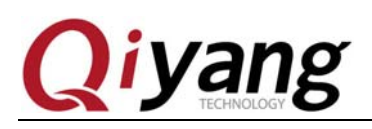

## 1.6. Button Test

The IAC-A5D3x-Kit development board has configured 8\*8 keyboard interface(J23). It could be multiplexed with IO port, the specific information, you could refer to the Hardware Manual.

By default, it has been set all pins for this interface as the input pin. Level fluctuation for each pin will result in the system matter, simulate the button matter.

#### **Test Principle:**

Test program block reading system matter, all pin on J23 will be initialized to pull-up.

Connect any pin to the low level on development board by connection cable, it will result in the system matter. This program like pressing a button, the test program will read this matter then print it.

Remove it from low level, it seems as releasing button, it will result in the system matter. The program will read then print it.

#### **Test Process & Test Result:**

The relation between each Pin on J23 to button name, as follows:

|    | 1                 |          |               |                 |                                        |
|----|-------------------|----------|---------------|-----------------|----------------------------------------|
| P  | rocess & Test     | Result:  |               |                 |                                        |
| el | ation between eac | h Pin on | J23 to button | name, as follow | s:                                     |
|    | Button Name       | PIN      | PIN           | Button Name     |                                        |
|    | KEY_Y6            | EBI_     | EBI_A9        | KEY_Y7          | ~~~~~~~~~~~~~~~~~~~~~~~~~~~~~~~~~~~~~~ |
|    |                   | A8       |               |                 |                                        |
|    | KEY_Y4            | PIO_     | PIO_E15       | KEY_Y5          |                                        |
|    |                   | E14      |               |                 |                                        |
|    | KEY_Y2            | PIO_     | PIO_E13       | KEY_Y3          |                                        |
|    |                   | E12      |               |                 |                                        |
|    | KEY_Y0            | PIO_     | PIO_E11       | KEY_Y1          |                                        |
|    |                   | E10      |               |                 |                                        |
|    | KEY_X6            | PIO_     | PIO_E17       | KEY_X7          |                                        |
|    |                   | E29      |               |                 |                                        |
|    | KEY_X4            | PIO_     | PIO_E25       | KEY_X5          |                                        |
|    |                   | E16      |               |                 |                                        |
|    | KEY_X2            | PIO_     | PIO_D16       | KEY_X3          |                                        |
|    |                   | B18      |               |                 |                                        |
|    | KEV X0            | PIO_     | PIO C11       | KEV X1          |                                        |
|    | KL1_AU            | C10      | 10_01         | KL1_A1          |                                        |

Execute button test program [key\_test].

[root@sama5d3x board\_test]# ./key\_test

Any question, please send E-mail :supports@qiyangtech.com

Sales E-mail :trade@qiyangtech.com sales@qiyangtech.com

Website:http://www.qiytech.com

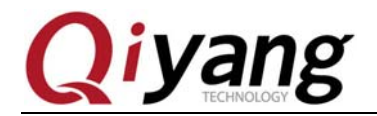

CHINOL C

[root@sama5d3x board\_test]# ./key\_test IAC-A5D3x-v2.x Key Start Testing ... Watting for key event ...

Connect any pin from J23 to low level, then remove it, check the printed information from debugging terminal.

| KEY_Y7 | press down   |
|--------|--------------|
| KEY_Y7 | release up   |
| KEY_Y6 | press down   |
| KEY_Y6 | release up   |
| KEY Y5 | press down   |
| KEY Y5 | release up   |
| KEY Y4 | press down   |
| KEY Y4 | release up   |
| KEY Y3 | press down   |
| KEY Y3 | release up   |
| KEY Y2 | press down   |
| KEY Y2 | release un   |
| KEY Y1 | press down   |
| KEY VI | release un   |
| KEY YO | nress down   |
| KEY VO | release un   |
| KEV X7 | nress down   |
| KEV V7 | release un   |
| KEV V6 | nrass down   |
| KEV V6 | rolosco un   |
| KET_AU | neness down  |
|        | press down   |
| KET_AJ | nenesse down |
| KET_A4 | press down   |
| KEY_X4 | refease up   |
| KEY_X3 | press down   |
| KEY_X3 | release up   |
| KEY_XZ | press down   |
| KEY_XZ | release up   |
| KEY_X1 | press down   |
| KEY_X1 | release up   |
| KEY_X0 | press down   |
| KEY_X0 | release up   |

[KEY\_\*\*] is corresponding to the current operating pin,[press down] means the printed information when we connect to the low level,[release up] means the printed information when we remove low level.

#### **Device Node:**

/dev/input/event1

**Test Code:** 

CD/Test Code/ key \_test/key\_test.c

#### **Device Tree File:**

Any question, please send E-mail :supports@qiyangtech.com

Sales E-mail :trade@qiyangtech.com sales@qiyangtech.com

Website:http://www.qiytech.com

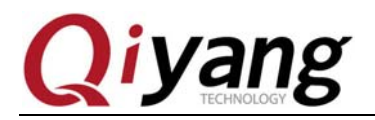

linux-at91-3.6.9/arch/arm/boot /dts/sama5d34ek.dts

#### **Driver Code:**

linux-at91-3.6.9/drivers/input/keyboard /gpio\_keys.c

#### **The Kernel Options:**

Device Drivers --->

| Input device support> |  |
|-----------------------|--|
| Generic input layer>  |  |
| <*> Event interface   |  |
| <*> Keyboards>        |  |
| <*> GPIO Buttons      |  |
| 78-01                 |  |

#### F&Q:

①.If there is any problem as shown, please ensure that whether there is device node [/dev/input/event1], kernel configuration option and device node [gpio\_keys].

| [root@sama5d3x board_test]# ./key_test    |            |
|-------------------------------------------|------------|
| IAC-A5D3x-v2.x Key Start Testing          |            |
| open gpio device /dev/input/event1 error! | errno = -1 |
| key_test.c main 31                        |            |
| [root@sama5d3x board_test]#               |            |
|                                           |            |

② .When connecting to the low level, no relative matters be printed. Please make sure that the current level is low level, and the pin has been contacted well.

3. If there appears same matters, the shaking time may be too long. Please make sure the quick connection and low level removing.

## 1.7. SPI Test

The development board has brought out SPI interface (J26), it has two selection chips, it could connect to 2-ch SPI device.

2-ch SPI rate is 1MHz by default. If you need more higher rate, you need to modify the node attitude for [sama5\_spi0][sama5\_spi1]in device tree.

Both 2-ch SPI use the common driver [spidev], the driver achieve the basic operation for the device data reading and writing. If you need to use it, you just need to compile the application program according to the external device timing sequence.

Any question, please send E-mail :supports@qiyangtech.com

Page 24 of 58

Sales E-mail :trade@qiyangtech.com sales@qiyangtech.com

Website:http://www.qiytech.com

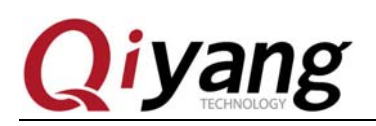

#### **Test Principle:**

Because we did not connect to the SPI peripheral device, test program is just used for testing some simple writing data for the SPI interface. It will transmit [0x55] data every other 1s. You could measure the waveform by the oscilloscope.

If it refers to the [spi] half duplex writing operation and full duplex writing operation, you could refer to this source code.

### **Test Process & Test Result:**

Run test program[spi\_test].

[root@sama5d3x board\_test]# ./spi\_test

ama5d3x board\_test]# ./spi\_test

-chilolog Illustration: [spi\_test 0] test NCS0 chip-selection channel.

[spi\_test 3] test NCS3 chip-selection channel.

[root@sama5d3x board\_test]# ./spi\_test 0

root@sama5d3x board\_test]# ./sp test AC-A5D3x-v2.x Spi 0 Start

[root@sama5d3x board\_test]# ./spi\_test 1

[root@sama5d3x board\_test]# ./spi test IAC-A5D3x-v2.x Spi 1 Start Tes

Use oscilloscope to measure [SPI1\_MOSI] signal waveform.

Any question, please send E-mail :supports@qiyangtech.com

Sales E-mail :trade@qiyangtech.com sales@qiyangtech.com

Website:http://www.qiytech.com

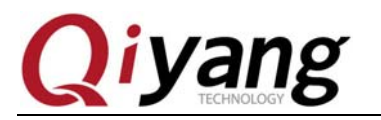

Fermonoe

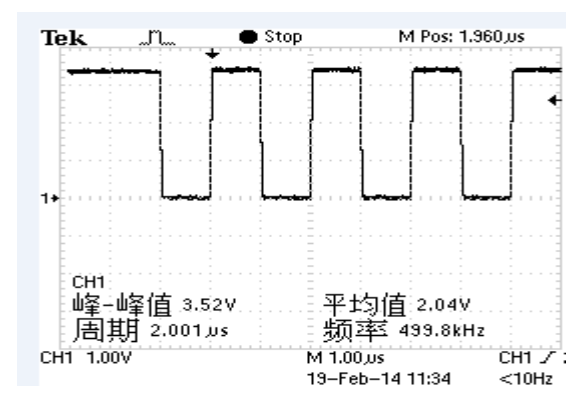

#### **Device Node:**

SPI1\_NCS0: /dev/spidev32765.0

SPI1\_NCS1: /dev/spidev32765.3

#### **Test Code:**

CD/ Test Code/ spi \_test/spi\_test.c

#### **Device Tree File:**

linux-at91-3.6.9/arch/arm/boot /dts/sama5d34ek.dts

linux-at91-3.6.9/arch/arm/boot /dts/sama5d3mb.dtsi

linux-at91-3.6.9/arch/arm/boot /dts/sama5d3.dtsi

**Driver Code:** 

linux-at91-3.6.9/drivers/spi/spidev.c

linux-at91-3.6.9/drivers/spi/spi\_atmel.c

## **The Kernel Options:**

Device Drivers --->

SPI support --->

Any question, please send E-mail :supports@qiyangtech.com

Sales E-mail :trade@qiyangtech.com sales@qiyangtech.com

Website:http://www.qiytech.com

©2013 Qiyangtech Copyright

Page 26 of 58

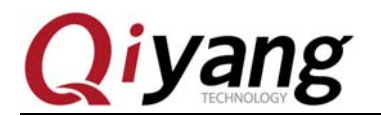

<\*>Atmel SPI Controller --->

<\*> User mode SPI device driver support

## FAQ:

The Debug UART prints the following information:

| <pre>[root@sama5d3x board_test]# ./spi_test 0</pre> |
|-----------------------------------------------------|
| IAC-A5D3x-v2.x Spi 0 Start Testing                  |
| open spi device /dev/spidev32765.0 error!           |
| spi_test.c main 193                                 |
| [root@sama5d3x board_test]# ./spi_test 1            |
| IAC-A5D3x-v2.x Spi 1 Start Testing                  |
| open spi device /dev/spidev32765.3 error!           |
| spi_test.c main 193                                 |
| [root@sama5d3x board_test]#                         |

Please check the following three items:

①.Whether there is any current channel 's device node in [/dev]directory.

2. Whether the kernel configuration option has been selected.

③.Whether the device tree node is existing.

SPI could not transmit, please check the following two items:

①. Whether the maximum transmit speed could meet your demand.

2. Whether the application program could meet the requirement for opposite device timing sequence.

## 1.8. I2C Test

The development board has 2-ch I2C interface, including ,I2C0 connect to the clock chip DS3231 on base board;I2C1 connect to the ALPU encryption chip on core board, and bring it out into the J20 on base board for connecting the external device.

2-ch I2C could support [i2c-dev]model, it could compile the corresponding application program to achieve the communication according to the peripheral device's timing requirement. The underlying driver only achieve the level control for the under transmitting data.

Sales E-mail :trade@qiyangtech.com sales@qiyangtech.com

Website:http://www.qiytech.com

Any question, please send E-mail :supports@qiyangtech.com

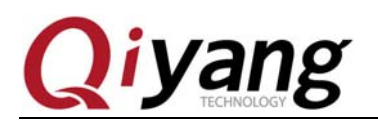

ECHNOLO

#### **Test Principle:**

1).i2c0 Test:

I2c-0 connects to RTC, so we just need to test RTC, please refer to the chapter 1.4.

②. I2c-1 connects to the hardware encryption chip alpu, so testing i2c-1 means testing [ALPU].

ALPU could judge test result ,through transmitting data to encryption chip, then get the encrypted data from encryption chip, compare to the data which the software has been encrypted.

When I2c-1 connect to the peripheral devices, you could refer to the test program to modify.

### **Test Process & Test Result:**

[alpu] Test:

Execute [alpu]test program [alpu\_test]:

[root@sama5d3x board\_test]# ./alpu\_test

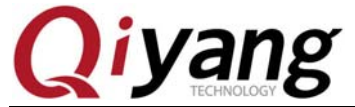

[root@sama5d3x board\_test]# ./alpu\_test Alpu-M Encryption Test Success!!! Error\_code : 0 TX Data : 0x62 0x84 0x57 0x38 0x74 0xed 0x55 0xc6 Rx Data : 0xf3 0x42 0x84 0x80 0x15 0xcb 0xaf 0x43 0x74 0xc2 Ex Data : 0xf3 0x42 0x84 0x80 0x15 0xcb 0xaf 0x43 Alpu-M Encryption Test Success!!! Error\_code : 0 TX Data : 0x8d 0xcf 0xea 0x14 0x24 0x9c 0x f 0x58 RX Data : 0x65 0xf1 0xd1 0x86 0x 0 0xc6 0x4e 0xf4 EX Data : 0x65 0xf1 0xd1 0x86 0x 0 0xc6 0x4e 0xf4 EX Data : 0x65 0xf1 0xd1 0x86 0x 0 0xc6 0x4e 0xf4 0x52 0xab Alpu-M Encryption Test Success!!! Error\_code : 0 TX Data : 0x83 0xb3 0x10 0x41 0xbe 0xb2 0xe2 0x23 RX Data : 0x88 0xa1 0x19 0x8a 0x50 0xcf 0x c 0x18 EX Data : 0xb8 0xa1 0x19 0x8a 0x50 0xcf 0x c 0x18 EX Data : 0xb8 0xa1 0x19 0x8a 0x50 0xcf 0x c 0x18 0x71 0x66 Alpu-M Encryption Test Success!!! Error\_code : 0 TX Data : 0x5d 0xc0 0x5e 0xe4 0x46 0x4d 0x45 0x52 RX Data : 0xad 0xfc 0x91 0xb4 0x62 0x7b 0x5f 0x46 0xa2 0x52 EX Data : 0xad 0xfc 0x91 0xb4 0x62 0x7b 0x5f 0x46 Alpu-M Encryption Test Success!!! Error\_code : 0 TX Data : 0x 0 0x14 0xb6 0xa9 0xc7 0xf2 0x6e 0xae Rx Data : 0x2d 0xc8 0x20 0xab 0x b 0x48 0xfb 0xf1 0x 7 0x4a Ex Data : 0x2d 0xc8 0x20 0xab 0x b 0x48 0xfb 0xf1

Any question, please send E-mail :supports@qiyangtech.com

Page 29 of 58

Sales E-mail :trade@qiyangtech.com sales@qiyangtech.com

Website:http://www.qiytech.com

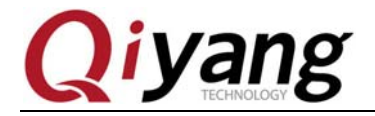

Alpu-M Encryption Test Success!!! Error\_code : 0 TX Data : 0xbd 0x d 0xf8 0xa8 0x5b 0xc9 0x11 0xdb Rx Data : 0x29 0x9a 0xbd 0xd6 0x6e 0x97 0x3e 0x7b 0x42 0xdb Ex Data : 0x29 0x9a 0xbd 0xd6 0x6e 0x97 0x3e 0x7b Alpu-M Encryption Test Success!!! Error\_code : 0 TX Data : 0x6e 0x26 0xec 0xfe 0x8c 0x54 0x31 0xbb Rx Data : 0x6e 0x26 0xec 0xfe 0x8c 0x54 0x31 0xbb Rx Data : 0x61 0x 3 0x7a 0xb5 0xa8 0x55 0xfa 0x3e 0x91 0xbb Ex Data : 0x61 0x 3 0x7a 0xb5 0xa8 0x55 0xfa 0x3e Alpu-M Encryption Test Success!!! Error\_code : 0 TX Data : 0x1f 0x92 0xc4 0xe9 0xdf 0x87 0xe0 0xc3 Rx Data : 0xf7 0x7c 0xce 0x19 0x29 0x1b 0x36 0x2e 0xe0 0xc3 Ex Data : 0xf7 0x7c 0xce 0x19 0x29 0x1b 0x36 0x2e 0xe0 0xc3 Alpu-M Encryption Test Success!!! Error\_code : 0 TX Data : 0xd3 0xc4 0xb6 0x e 0xfb 0x43 0xb4 0x29 Rx Data : 0xd3 0xc4 0xb6 0x16 0x56 0x6b 0xf1 0xb0 0x49 0xe9 Ex Data : 0x14 0xdd 0x6d 0x16 0x56 0x6b 0xf1 0xb0 Alpu-M Encryption Test Success!!! Error\_code : 0 TX Data : 0x1d 0x2d 0xd9 0x c 0x9d 0x3e 0x44 0xae Rx Data : 0x1d 0x2d 0xd9 0x c 0x9d 0x3e 0x44 0xae Rx Data : 0xe0 0x17 0xee 0x64 0xb0 0x62 0x 0 0xb4 Ex Data : 0xe0 0x17 0xee 0x64 0xb0 0x62 0x 0 0xb4 0x9a 0x78

#### **Device Node:**

/dev/i2c-1

/dev/i2c-0

Any question, please send E-mail :supports@qiyangtech.com

Sales E-mail :trade@qiyangtech.com sales@qiyangtech.com

Website:http://www.qiytech.com

©2013 Qiyangtech Copyright

Page 30 of 58

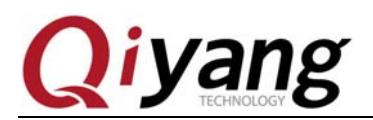

#### **Test Code:**

CD/Test Code/ i2c\_test/eeprom\_test/cat24wl16\_test.c

CD/Test Code/ i2c\_test/alpu\_test/alpu\_test.c

#### **Device Tree File:**

linux-at91-3.6.9/arch/arm/boot /dts/sama5d34ek.dts

linux-at91-3.6.9/arch/arm/boot /dts/sama5d3.dtsi

#### **Driver Code:**

linux-at91-3.6.9/drivers/i2c/busses/i2c-gpio.c

linux-at91-3.6.9/drivers/i2c/i2c-dev.c

#### **The Kernel Options:**

Device Drivers --->

<\*>I2C support --->

> [\*] Enable compatibility bits for old user-space ECHNOI

<\*> I2C device interface

[\*] Autoselect pertinent helper modules

I2C Hardware Bus support

<\*> GPIO-based bitbanging I2C

#### FAQ:

The Debug UART prints information as follows:

root@sama5d3x board\_test]# ./alpu\_test open at91\_i2c failed root@sama5d3x board\_test]#

Please check the following items:

1. Whether there is device node [i2c-1] in [/dev]directory.

②.Whether the kernel configuration option has been selected.

③.Whether the device node has been configured.

Any question, please send E-mail :supports@qiyangtech.com

Sales E-mail :trade@qiyangtech.com sales@qiyangtech.com

Website:http://www.qiytech.com

Page 31 of 58

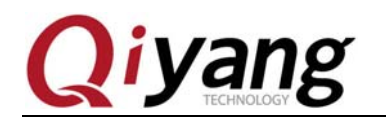

## 1.9.USB Test

There are 3-ch USB port on IAC-A5D3X-Kit, includes 1-ch (J14) is USB Device, it is used for downloading firmware program, the other 2-ch (J13) are as USB Host. This test is only for the USB Host.

#### **Test Principle:**

USB host supports hot plug; After inserting USB flash disk, the system will recognize automatically, then prints the relevant information.

After recognizing, it generates the device node [/dev/sda]and partition node [/dev/sda1] in this directory [/dev].(If there are many partitions, the numerical part will be added successively).

Finally, the system will mount all partitions into [/media] directory automatically, it will judge whether the interface is ok by the files in the relevant directory.

#### **Test Process & Test Result:**

Here is an example, the test is base on the USB flash disk with one partition.

Insert USB flash disk into J13, the debug UART will print the following informations:

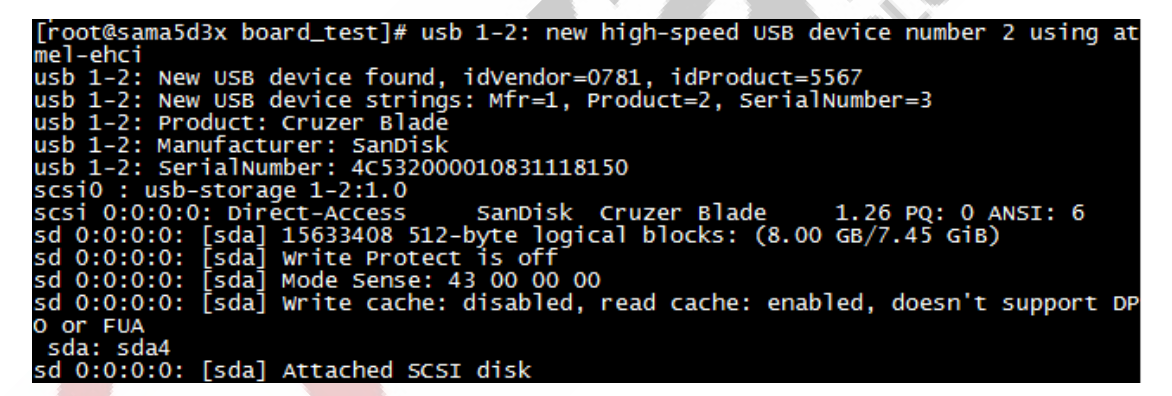

As the above picture shown, it shows some basic information about the USB flash disk. USB flash disk could recognize the device node is [sda], child node is [sda4].

We also could check the USB flash disk information by [fdisk] command.

[root@sama5d3x /root]# fdisk -l /dev/sda

Here, we have mounted the USB flash disk to [/media/sda4] directory automatically, you could check the USB flash disk content directly.

[root@sama5d3x /root]# ls /media/sda4

Any question, please send E-mail :supports@qiyangtech.com

Page 32 of 58

Sales E-mail :trade@qiyangtech.com sales@qiyangtech.com

Website:http://www.qiytech.com

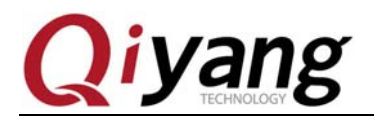

ama5d3x board\_test]# ls /media/sda4 System Volume Information 2222013 CI F. BTN Recvcled

You could test the USB Flash Disk reading and writing by creating ,copying, deleting files.

If you need mount manually, suppose mount USB flash disk to [/mnt]directory, you could use the following command to achieve.

[root@sama5d3x /root]# mount -t vfat /dev/sda4 /mnt

Use the same method to test 2-ch hot usb, after testing , pull out the USB flash disk, it will print the information as follows:

[root@sama5d3x board\_test]# usb 1-2: USB disconnect, device number

#### **Device Node:**

USB Flash Disk: [/dev/sda].

USB Flash Disk First Partition:[/dev/sda1]

FERMOLOG If several partitions, in turn, the N partition should be [/dev/sdan].

#### **Test Code:**

Test Command: [fdisk]

**Device Tree File:** 

linux-at91-3.6.9/arch/arm/boot /dts/sama5d3mb.dtsi

linux-at91-3.6.9/arch/arm/boot /dts/sama5d3.dtsi

**Driver Code:** 

linux-at91-3.6.9/drivers/usb/host/ohci-at91.c

**The Kernel Options:** 

Device Drivers --->

USB support --->

[\*] USB announce new devices

<\*> EHCI HCD (USB 2.0) support

[\*] Improved Transaction Translator scheduling

<\*> OHCI HCD support

Any question, please send E-mail :supports@qiyangtech.com

Sales E-mail :trade@qiyangtech.com sales@qiyangtech.com

Website:http://www.qiytech.com

Page 33 of 58

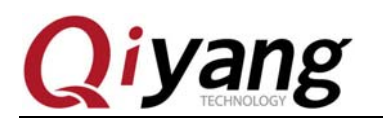

| <*> | User mode SPI device driver support |
|-----|-------------------------------------|
|     |                                     |
| <*> | USB Gadget Support>                 |
|     |                                     |
|     | USB Peripheral Controller>          |
|     |                                     |
|     | <*> Atmel AT91 USB Device Port      |
|     |                                     |
|     | < *> Atmel USBA                     |
|     |                                     |

#### FAQ:

After inserting USB flash disk, there is no printed information. Or it could recognize but there is some error in reading and writing. Maybe the USB flash disk is damaged. Or you could format it on PC, then try it again. Or you could change another USB flash disk.

## 1.10.MMC Test

IAC-A5D3X-KIT development board provides 2-ch MMC(J20 and J21). It could be used by users.

Include, J20 is the standard SD card interface, J21 is the SDIO interface.

Here, we only test the SD card, SDIO needs the external module to test.

#### **Test Principle:**

The SD card interface on board supports hot-plug. Insert the SD card, then the system will recognize this SD card, and it will print relevant information.

It generates the device node and partition node in this [/dev] directory, then the system will mount all partitions into [/media/] directory automatically. It could judge the connectors whether it is ok by reading or writing documentations in directory.

#### **Test Process & Test Result:**

The following test process take an example for the SD card with one partition, if several partition, the test method is similar.

After inserting SD card, it generate device node [/dev/mmcblk0], Partition N is corresponding to device node [/dev/mmcblk0pn].

Here, we insert 8G SD card, the printed information is as follows:

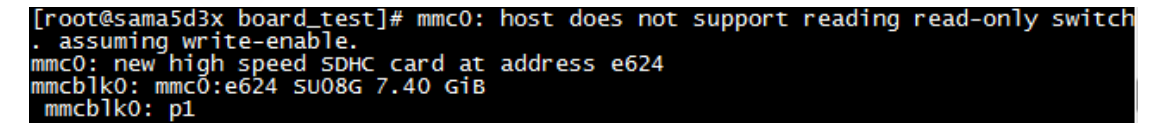

As the above picture shown, it shows SD card's some basic information. Here ,the device

Any question, please send E-mail :supports@qiyangtech.com

Page 34 of 58

Sales E-mail :trade@qiyangtech.com sales@qiyangtech.com

Website:http://www.qiytech.com

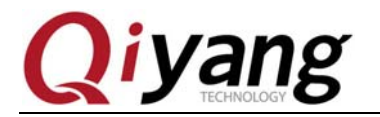

node is [mmcblk0], partition is [p1].

You also could use [fdisk] command to check the SD card information.

[root@sama5d3x /root]# fdisk -1 /dev/mmcblk0

| [root@sama5d3x board_t                                                                                                    | est]# fdis                                                               | k −1 /dev/mmc                                                           | :b1k0                            |         |                     |
|----------------------------------------------------------------------------------------------------|--------------------------------------------------------------------------|-------------------------------------------------------------------------|----------------------------------|---------|---------------------|
| Disk /dev/mmcblk0: 794<br>81 heads, 10 sectors/t<br>Units = sectors of 1 *<br>Sector size (logical/p<br>I/O size (minimum/opti<br>Disk identifier: 0x000 | 8 MB, 7948<br>rack, 1916<br>512 = 512<br>hysical):<br>mal): 512<br>00000 | 206080 bytes<br>5 cylinders,<br>bytes<br>512 bytes / 5<br>bytes / 512 b | total 15523<br>12 bytes<br>bytes | 3840    | sectors             |
| Device Boot<br>/dev/mmcblkOp1<br>[root@sama5d3x board_t                                                                                                  | Start<br>8192<br>est]#                                                   | End<br>15523839                                                         | Blocks<br>7757824                | Id<br>b | System<br>W95 FAT32 |

Here, we have mounted SD card to [/media/mmcblk0p1] directory, you could check the SD card content directly.

[root@sama5d3x /root]# ls /media/mmcblk0p1

| [root@sama5d3x board_t | est]# ls /mec | dia/mmcblk0p1/        |
|------------------------|---------------|-----------------------|
| alpu_test              | key_test      | vedio                 |
| buzzer_test            | pwm_test      | watchdog_feed_test    |
| can_test               | rtc_test      | watchdog_notfeed_test |
| gpio_test              | serial_test   |                       |
| hotelcalifornia.mp3    | spi_test      |                       |
| [root@sama5d3x board_t | est]#         |                       |

You could test the SD card reading and writing by creating, copying, deleting files.

If you need mount by manual, suppose that you have mounted USB flash disk to [/mnt]directory, you could achieve by the following command:

[root@sama5d3x /root]# mount -t vfat /dev/mmcblk0p1 /mnt

Pull out SD card, the printed information is as follows:

[root@sama5d3x board\_test]# mmc0: card e624 removed

**Test Code:** 

Test Tool: [fdisk]

**Device Tree File:** 

linux-at91-3.6.9/arch/arm/boot /dts/sama5d3mb.dtsi

linux-at91-3.6.9/arch/arm/boot /dts/sama5d3.dtsi

Any question, please send E-mail :supports@qiyangtech.com

Sales E-mail :trade@qiyangtech.com sales@qiyangtech.com

Website:http://www.qiytech.com

Page 35 of 58

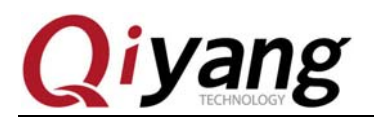

### **Driver Code:**

linux-at91-3.6.9/drivers/mmc/host/atmel-mci.c

### **The Kernel Options:**

#### Device Drivers --->

<\*> MMC/SD/SDIO card support --->

<\*> MMC block device driver

Number of minors per block device

<\*> Atmel SD/MMC Driver (Atmel Multimedia Card Interface support)

### FAQ:

- After inserting SD card, there is no printed information or it can recognize but some errors. The SD card may be damaged. You could use the card reader to connect to PC mainframe then format it. Then try it again. Or you could use another SD card.
- ②、After inserting SD card, it could recognize but it hints protection. Please make sure that hardware writing protection has been dialed into the LOCK setting.

## 1.11. LCD and VGA Test

IAC-A5D3X-KIT development board provides 1-ch LCD TFT display interface(J9) ,and 1-chVGA interface (J12). The current kernel support the resolutions [480x272,640x480,800x480,800x600,1024x768].

## **Test Principle:**

After booting system, LCD screen or VGA displayer will show the penguin picture which the kernel owns.

## Test Process & Test Result:

According to Hardware Manual, connect to the LCD and VGA displayer.

Power on, the system will boot, LCD or VGA displayer will show the following picture on the upper left corner.

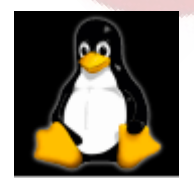

You could check whether this logo color is shaking or distortion to confirm the displayer

Any question, please send E-mail :supports@qiyangtech.com

Page 36 of 58

Sales E-mail :trade@qiyangtech.com sales@qiyangtech.com

Website:http://www.qiytech.com

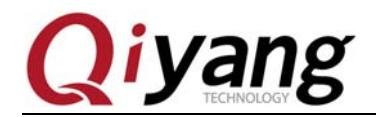

work normally. Or you could run [qt] program to test LCD or VGA displayer according to 1.13.

#### **Test Code:**

None.

#### **Device Tree File:**

linux-at91-3.6.9/arch/arm/boot /dts/sama5d3dm.dtsi

linux-at91-3.6.9/arch/arm/boot /dts/sama5d3.dtsi

#### **Driver Code:**

linux-at91-3.6.9/drivers/video/atmel\_lcdfb\_core.c

linux-at91-3.6.9/drivers/video/atmel\_hlcdfb.c

#### **The Kernel Options:**

Device Drivers --->

Graphics support --->

<\*> Support for frame buffer devices ----

<\*> AT91 HLCD Controller support

AT91 frame buffer display (LCD 800X600 display) --->

Console display driver support --->

<\*> Framebuffer Console support

[\*] Bootup logo --->

[\*] Standard 224-color Linux logo

## FAQ:

①.LCD displayer is without picture, please confirm whether you have selected the relevant options according to the above kernel option. Please make sure that the relevant node for the device file is enabled.

②.If the picture display position do not match the LCD displayer, please use [fbset] command to check the current kernel solution and the current LCD displayer size, whether they are corresponding.

Sales E-mail :trade@qiyangtech.com sales@qiyangtech.com

Website:http://www.qiytech.com

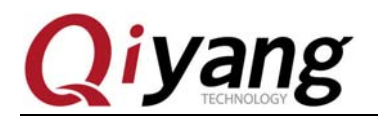

CHNOLO

## 1.12. Touch Panel Test

According to Hardware Manual, connect the touch panel, then the LCD screen resolution must same as the LCD resolution which has been set in the kernel.

| [root@sama5d3x /root]# fbset                                                                                                    |
|----------------------------------------------------------------------------------------------------|
| <pre>mode "1024x768-64"     # D: 66.002 MHz, H: 51.889 kHz, V: 64.378 Hz     geometry 1024 768 1024 768 16     timings 15151 24 160 3 29 64 6     accel false     rgba 5/11,6/5,5/0,0/0 endmode</pre> |
| [root@sama5d3x /root]#                                                                                                    |

#### **Test Principle:**

Use [tslib]touch panel test tool to do touch panel calibration, after calibration, use the test tool to do drag and drawing. You could find the cursor will show current touch point nearby. And it could be moved as the touch panel moved.

#### **Test Process & Test Result:**

Execute touch calibration program [ts\_calibrate].

[root@sama5d3x qy-demo]# ts\_calibrate

#### No picture now.

As the above picture showed, it shows the cross picture at the upper left corner. Click this picture, it will jumper to another corner. After finishing calibration for the four corners and the central point, it finished.

After calibration, execute [ts\_test] to test touch panel precious.

[root@sama5d3x qy-demo]# ts\_test

As the above picture shown, you could click drag button or drawing button to do test, you will find that the mouse will move along the touch point locus.

**Test Code:** 

Test Tool: [ts\_calibrate][ts\_test].

Tool Source Code: [CD/Test Code/tslib]

Any question, please send E-mail :supports@qiyangtech.com

Sales E-mail :trade@qiyangtech.com sales@qiyangtech.com

Website:http://www.qiytech.com

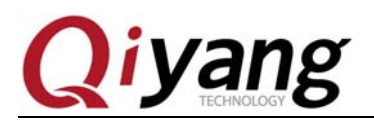

#### **Device Tree File:**

linux-at91-3.6.9/arch/arm/boot /dts/sama5d3dm.dtsi

linux-at91-3.6.9/arch/arm/boot /dts/sama5d3.dtsi

#### **Driver Code:**

linux-at91-3.6.9/drivers/input/touchscreen/atmel\_tsadcc.c

## **The Kernel Options:**

| Device Drivers> |
|-----------------|
|-----------------|

Input device support --->

[\*] Touchscreens ----

<\*> Atmel Touchscreen Interface

## FAQ:

①.If the showing picture is abnormal in LCD, you could use [fbset] to check the current LCD configuration to confirm whether the current LCD resolution in kernel match the current using LCD.

②.Click touch panel, the cursor location and click location are with a little error or shaking, this circumstance is normal.

③.If there is any other question, please check[tslib] part environment variables in [/etc/profile.d/ usr\_env.sh]. Please check whether they/etc/profile.d/ usr\_env.sh re the following environment variables.

| #set tslib environment                                                                       |
|----------------------------------------------------------------------------------------------|
| export T_ROOT=\$LOCAL_PATH/tslib:\$T_ROOT                                                    |
| export PATH=\$PATH:\$LOCAL_PATH/tslib/bin                                                    |
| export LD_LIBRARY_PATH=\$LD_LIBRARY_PATH:\$LOCAL_PATH/tslib/lib                              |
| export TSLIB_PLUGINDIR=\$LOCAL_PATH/tslib/lib/ts                                             |
| export TSLIB_CONFFILE=\$LOCAL_PATH/tslib/etc/ts.conf                                         |
| export TSLIB_CONSOLEDEVICE=none                                                              |
| export TSLIB_FBDEVICE=/dev/fb0                                                               |
| export TSLIB_TSDEVICE=/dev/input/event0                                                      |
| export POINTERCAL_FILE=/etc/pointercal                                                       |
| export TSLIB_CALIBFILE=/etc/pointercal                                                       |
| export QWS_MOUSE_PROTO="TSLIB:/dev/input/event0" # set ts device for qt                      |
| <pre>#export QWS_MOUSE_PROTO="Intellimouse:/dev/input/mouse1" # set mouse device</pre>       |
| <pre>#export QWS_MOUSE_PROTO="TSLIB:/dev/input/event0 Intellimouse:/dev/input/mouse1"</pre>  |
| <pre>#export LD_LIBRARY_PATH=/home/share/liuc/a5d3/aplay/install/lib:\$LD_LIBRARY_PATH</pre> |

Any question, please send E-mail :supports@qiyangtech.com

Page 39 of 58

Sales E-mail :trade@qiyangtech.com sales@qiyangtech.com

Website:http://www.qiytech.com

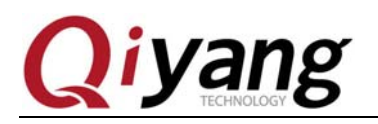

## 1.13. QT Test

IAC-A5D3x-KIT file system owns QT 4.8.2, and our company's QT demo program.

## **Test Principle:**

Execute [qy-demo]program, it shows QT interface on LCD screen. It could do interaction with QT by moving cursor through touch panel or mouse.

#### **Test Process & Test Result:**

The system support mouse and touch panel operation by default, the specific environment variables could be set in [/etc/profile.d/usr\_env.sh].

[root@sama5d3x qy-demo]# vi /etc/profile.d/usr\_env.sh

| [root@sama5d3x qy-demo]# vi /etc/profile.d/usr_env.sh                                                                                                    |
|----------------------------------------------------------------------------------------------------|
| ∰!/bin/sh<br># user can add environment here if needed.<br>export LOCAL_PATH=/usr/local                                                                                                    |
| <pre>#set alsa &amp; libmad library path export LD_LIBRARY_PATH=\$LD_LIBRARY_PATH:\$LOCAL_PATH/alsa/lib:\$LOCAL_PATH/libmad/li</pre>                                                                                                    |
| <pre>#set qt environment export QTDIR=\$LOCAL_PATH/qt export LD_LIBRARY_PATH=\$QTDIR/lib:\$LD_LIBRARY_PATH export QT_QWS_FONTDIR=\$QTDIR/lib/usr_fonts #export QT_QWS_FONTDIR=\$QTDIR/lib/fonts</pre>                                                                                                    |
| <pre>#set tslib environment<br/>export T_ROOT=\$LOCAL_PATH/tslib:\$T_ROOT<br/>export PATH=\$PATH:\$LOCAL_PATH/tslib/bin<br/>export LD_LIBRARY_PATH=\$LD_LIBRARY_PATH:\$LOCAL_PATH/tslib/lib<br/>export TSLIB_PLUGINDIR=\$LOCAL_PATH/tslib/lib/ts<br/>export TSLIB_CONFFILE=\$LOCAL_PATH/tslib/etc/ts.conf<br/>export TSLIB_CONFOLEE=\$LOCAL_PATH/tslib/etc/ts.conf<br/>export TSLIB_FBDEVICE=/dev/fb0</pre> |
| export TSLIB_TSDEVICE=/dev/input/event0                                                                                                    |
| <pre>export QWS_MOUSE_PROTO="TSLIB:/dev/input/event0" # set ts device for qt #export QWS_MOUSE_PROTO="Intellimouse:/dev/input/mouse1" # set mouse device #export QWS_MOUSE_PROTO="TSLIB:/dev/input/event0 Intellimouse:/dev/input/mouse1" # #export LD_LIBRARY_PATH=/home/share/liuc/a5d3/aplav/install/lib:SLD_LIBRARY_PATH</pre>                                                                          |

Illustration: export QWS\_MOUSE\_PROTO="TSLIB:/dev/input/event0"

/\*Support Touch Panel \*/

export QWS\_MOUSE\_PROTO="Intellimouse:/dev/input/mouse1"

/\*Support Mouse \*/

Any question, please send E-mail :supports@qiyangtech.com

Sales E-mail :trade@qiyangtech.com sales@qiyangtech.com

Website:http://www.qiytech.com

©2013 Qiyangtech Copyright

Page 40 of 58

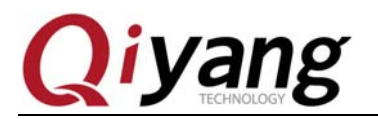

export QWS\_MOUSE\_PROTO="TSLIB:/dev/input/event0 Intellimouse:/dev/input/mouse1"

/\* Support Touch Panel and Mouse\*/

Open the relevant set according to the actual demand, close the other 2 sets.

If using touch panel operation, before running QT program, please use [ts\_calibrate] to do calibration at first. After calibration, then execute [qy-demo]program.

[root@sama5d3x qy-demo]# cd /usr/local/board\_test/qt/qy-demo

[root@sama5d3x qy-demo]# ./qy-demo -qws

After running ,the system will mount QT program interface, as shown:

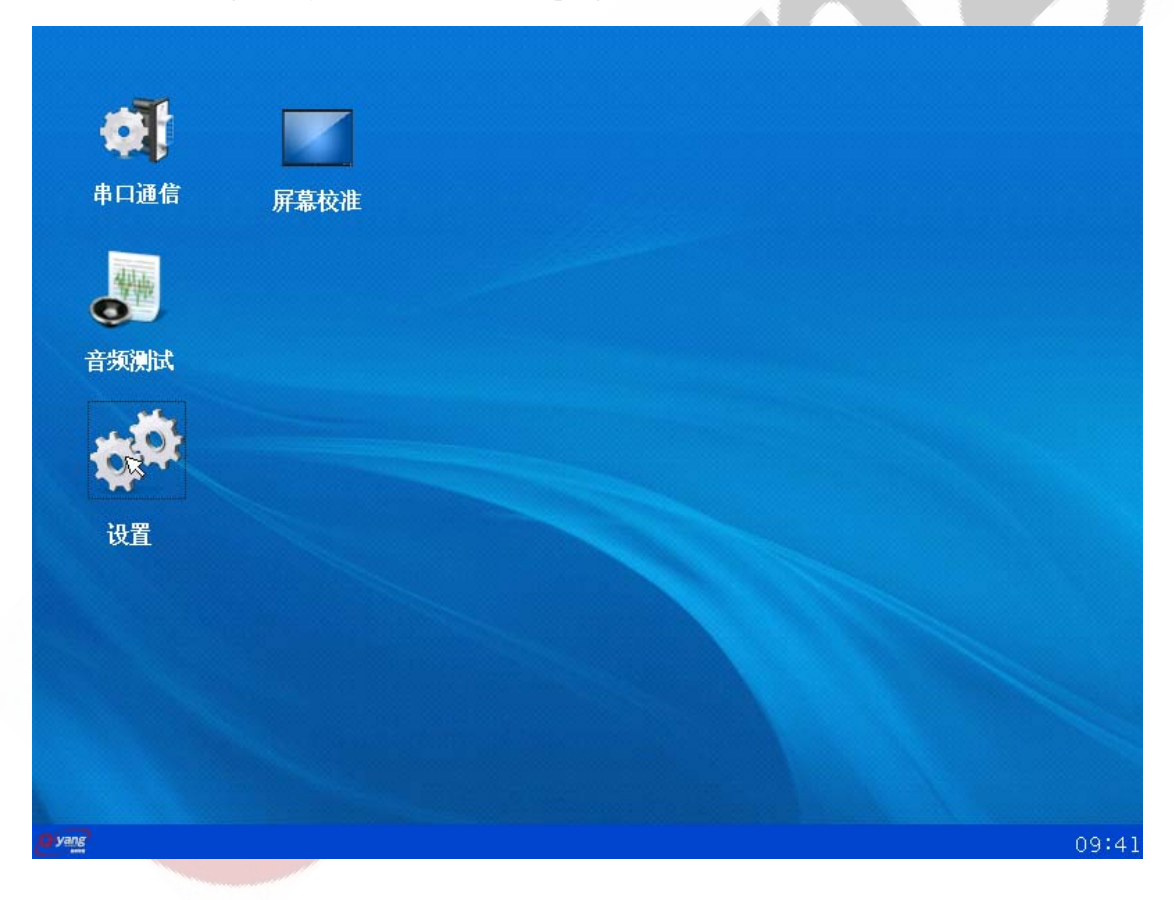

#### **Test Code:**

CD/Test Code/ qt /qy-demo

Any question, please send E-mail :supports@qiyangtech.com

Sales E-mail :trade@qiyangtech.com sales@qiyangtech.com

Website:http://www.qiytech.com

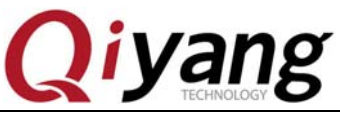

## FAQ:

Please refer to the touch panel and LCD charter to solve the problems.

## 1.14. Video Test

IAC-A5D3x-Kit development board supports video playing function by software decoding. The file system provides [mplay]video player tool.

## **Test Principle:**

It provides [video]file in test program, you could use [mplayer]command to play it on the development board.

#### **Test Process:**

Execute [mplayer]command to play [video].

ECHNOLO [root@sama5d3x board\_test]# mplayer -vo fbdev2 vedio

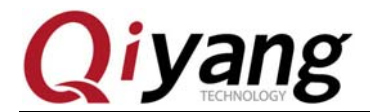

Any question, please send E-mail :supports@qiyangtech.com

Page 43 of 58

Sales E-mail :trade@qiyangtech.com sales@qiyangtech.com

Website:http://www.qiytech.com

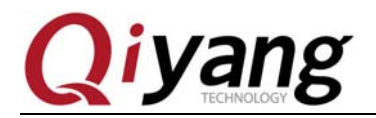

The video starts playing, when the video finished, it prints [Exiting...(End of file)]automatically.

Because of the software decoding, so the video resolution is not clear. We suggest to use:

### **Player Tool:**

mplay

## FAQ:

- ①、If there are some issues in display part, please refer to the LCD chapter to check the LCD problem.
- ②、 If the video do not play smoothly, please make sure that the current system do not be occupied by the programs or operations.
- ③、Because the software decoding ability is limited, if using the other video to test, please choose the suitable video. Please do not use the high resolution video, or it do not play smoothly.

④. In default circumstance, please use the LCD resolution which higher than the current movie resolution. Or the displaying is not normal.

## 1.15. CAN Test

IAC-A5D3X-KIT development board has brought out 1-ch CAN signal (can0)from core board to base board(J27). If you need to test CAN, it needs to connect to another development board's CAN interface, then to do CAN transmitting and CAN receiving.

## **Test Principle:**

The file system has provided two methods for testing CAN, one is by using CAN tool to do test, the another one is by using test file to do test.

The test file are using [socket can] to achieve transmitting and receiving for CAN0.

## **Test Process & Test Result:**

Any question, please send E-mail :supports@qiyangtech.com

Sales E-mail :trade@qiyangtech.com sales@qiyangtech.com

Website:http://www.qiytech.com

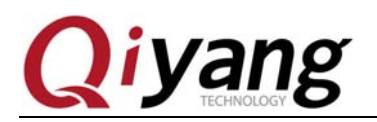

Connect [CANH0,CANL0, GND] on one IAC-A5D3X-KIT to [CANH0,CANL0, GND] on another IAC-A5D3X-KIT respectively. After booting the system, it will open [can0] device automatically. Then set [bitrate] as [125000]. Take one [CAN] as the transmit terminal, another [CAN] as receiving terminal. Then do exchanged test.

(1). Use test tool to do test.

Use [cansend] command to send data, test transmitting function. Including [111] is the local machine address.[11 22 33 44 55 66] means the transmitted data. It is hexadecimal number, it supports to transmit 8-data in one time.

Set one CAN on one development board as receiving.

[root@sama5d3x board\_test]# candump can0

Set another CAN on another development board as transmitting.

[root@sama5d3x board\_test]# cansend can0 111# 11 22 33 44 55 66

| [root@sama5d3x board_test]# car      | nsend can0 111# 11 22 33 44 55 66 |  |
|--------------------------------------|-----------------------------------|--|
| interface = can0, family = 29,       | type = 3, proto = 1               |  |
| [root@sama5d3x /root]# cansend       | can0 111# 11 22 33 44 55 66       |  |
| interface = $can0$ , $family = 29$ , | type = 3, proto = $1$             |  |
| [root@sama5d3x /root]# cansend       | can0 111# 11 22 33 44 55 66       |  |
| interface = $can0$ , $family = 29$ , | type = 3, $proto = 1$             |  |
| [root@sama5d3x /root]# cansend       | can0 111# 11 22 33 44 55 66       |  |
| interface = $can0$ , $family = 29$ , | type = 3, $proto = 1$             |  |
| [root@sama5d3x /root]# cansend       | can0 111# 11 22 33 44 55 66       |  |
| interface = $can0$ , $family = 29$ , | type = 3, $proto = 1$             |  |
| [root@sama5d3x /root]# cansend       | can0 111# 11 22 33 44 55 66       |  |
| interface = can0, family = $29$ ,    | type = 3, $proto = 1$             |  |
| [root@sama5d3x /root]# cansend       | can0 111# 11 22 33 44 55 66       |  |
| interface = can0, family = 29,       | type = 3, $proto = 1$             |  |
|                                      |                                   |  |

Now, the receiving development board has received the corresponding data.

| [root@sa | ima5d | l3x       | /r0 | ot  | ]# ( | cand | lumյ | o canØ |   |    |       |   |   |  |
|----------|-------|-----------|-----|-----|------|------|------|--------|---|----|-------|---|---|--|
| interfac | e =   | car       | nØ, | far | nil  | y =  | 29,  | . type | = | 3, | proto | = | 1 |  |
| <0x001>  | [7]   | 6f        | Øb  | 16  | 21   | 2c   | 37   | 42     |   |    |       |   |   |  |
| <0x001>  | [7]   | 6f        | Øb  | 16  | 21   | 2c   | 37   | 42     |   |    |       |   |   |  |
| <0x001>  | [7]   | 6f        | Øb  | 16  | 21   | 2c   | 37   | 42     |   |    |       |   |   |  |
| <0×001>  | [7]   | <b>6f</b> | Øb  | 16  | 21   | 2c   | 37   | 42     |   |    |       |   |   |  |
| <0×001>  | [7]   | <b>6f</b> | Øb  | 16  | 21   | 2c   | 37   | 42     |   |    |       |   |   |  |
| <0×001>  | [7]   | <b>6f</b> | Øb  | 16  | 21   | 2c   | 37   | 42     |   |    |       |   |   |  |
| <0x001>  | [7]   | 6f        | Øb  | 16  | 21   | 2c   | 37   | 42     |   |    |       |   |   |  |

After testing ok, exchange this two development boards to test the receiving and transmitting function.

① .Use the test file to test:

Any question, please send E-mail :supports@qiyangtech.com

Sales E-mail :trade@qiyangtech.com sales@qiyangtech.com

Website:http://www.qiytech.com

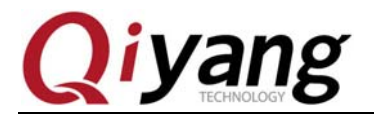

Execute [can] test program [can\_test].

[root@sama5d3x board\_test]# ./can\_test

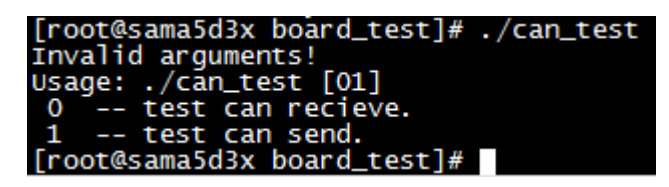

Illustration: [can\_test0] means executing receiving test.

[can\_test 1] means executing transmitting test.

Execute [can\_test0] on development board 1.

[root@sama5d3x board\_test]# ./can\_test 0

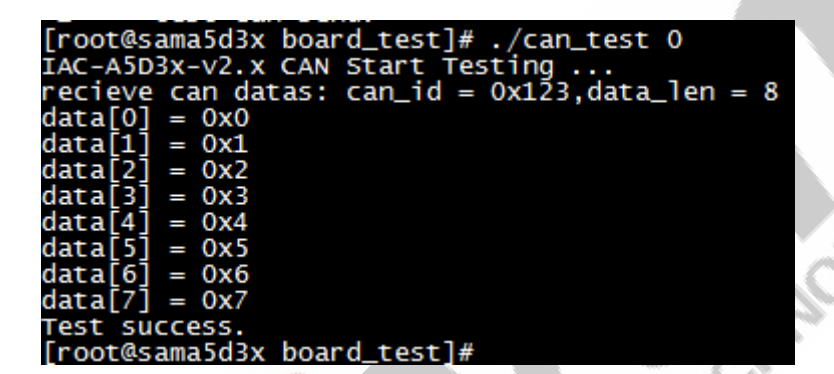

Execute[can\_test1] on development board 2.

[root@sama5d3x board\_test]# ./can\_test 1

| [root@sama5d3x board_test]# ./can_test 1    |
|---------------------------------------------|
| IAC-A5D3x-v2.x CAN Start Testing            |
| send can datas: can_id = 0x123,data_len = 8 |
| $data[0] = 0 \times 0$                      |
| data[1] = Øx1                               |
| data[2] = Øx2                               |
| data[3] = 0x3                               |
| data[4] = 0x4                               |
| data[5] = 0x5                               |
| data[6] = Øx6                               |
| data[7] = 0x7                               |
| Test success.                               |

After finishing test, exchange two development boards to do receiving and transmitting test.

**Test Code:** 

CD/Test Code/ can\_test/can\_test.c

Any question, please send E-mail :supports@qiyangtech.com

Sales E-mail :trade@qiyangtech.com sales@qiyangtech.com

Website:http://www.qiytech.com

©2013 Qiyangtech Copyright

Page 46 of 58

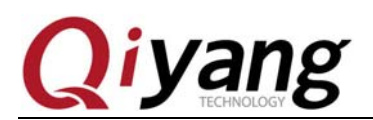

#### **Test Tool:**

[Cansend, candump]

#### **Device Tree File:**

linux-at91-3.6.9/arch/arm/boot /dts/sama5d34ek.dtsi

linux-at91-3.6.9/arch/arm/boot /dts/sama5d3.dtsi

#### **Driver Code:**

linux-at91-3.6.9/drivers/net/can/at91\_can.c

#### **The Kernel Options:**

[\*] Networking support --->

<\*> CAN bus subsystem support --->

--- CAN bus subsystem support

<\*> Raw CAN Protocol (raw access with CAN-ID filtering)

<\*> Broadcast Manager CAN Protocol (with content filtering)

<\*> CAN Gateway/Router (with netlink configuration)

CAN Device Drivers --->

<\*> Virtual Local CAN Interface (vcan)

<\*> Platform CAN drivers with Netlink support

[\*] CAN bit-timing calculation

<\*> Atmel AT91 onchip CAN controller

## FAQ:

①、Failed to transmit and receive data from CAN.

Please use [ifconfig] to check the current [can0]whether it is [up].

| [root@sama  | a5d3x board_test]# ifconfig                                                                                                    |
|-------------|----------------------------------------------------------------------------------------------------|
| can0<br>-00 | Link encap:UNSPEC Hwaddr 00-00-00-00-00-00-00-00-00-00-00-00-00-                                                                                                    |
|             | UP RUNNING NOARP MTU:16 Metric:1<br>RX packets:2 errors:1 dropped:0 overruns:0 frame:0<br>TX packets:11 errors:0 dropped:0 overruns:0 carrier:0<br>collisions:0 txqueuelen:10<br>RX bytes:16 (16.0 B) TX bytes:77 (77.0 B)<br>Interrupt:20 |

Any question, please send E-mail :supports@qiyangtech.com

Page 47 of 58

Sales E-mail :trade@qiyangtech.com sales@qiyangtech.com

Website:http://www.qiytech.com

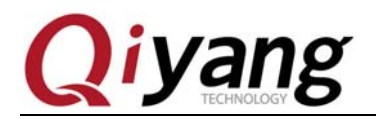

If you could not find out [can0] information, you could use the following command to set and enable [can0].

[root@sama5d3x board\_test]# ip link set can0 type can bitrate 125000

[root@sama5d3x board\_test]# ifconfig can0 up

②、[ifconfig can0 up] failed.

Please check device tree or kernel configuration option, whether it has configured [can0]function.

1 .Transmit successfully, but the other terminal did not receive the data.

a > Please check whether the [bitrate] for this two terminal has been set consistently or not.

b、 Whether the hardware is connected well or not.

## 1.16. Audio Test

There are audio interface (J16 and J28) on board. Including ,J16 is the audio output which could be plugged by the earphone to do test. J28 is the audio output, you could use the microphone to do recording test.

#### **Test Principle:**

We have ported [mplayer] audio and video player tool to test audio.

#### **Test Process:**

We have provided audio test file [hotelcalifornia.mp3] in development board file system, please plug earphone in J16, then execute the following command on development board:

[root@sama5d3x board\_test]# mplayer hotelcalifornia.mp3

Sales E-mail :trade@qiyangtech.com sales@qiyangtech.com Website:http://www.qiytech.com

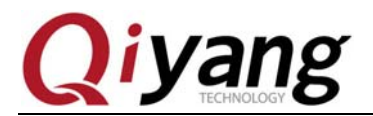

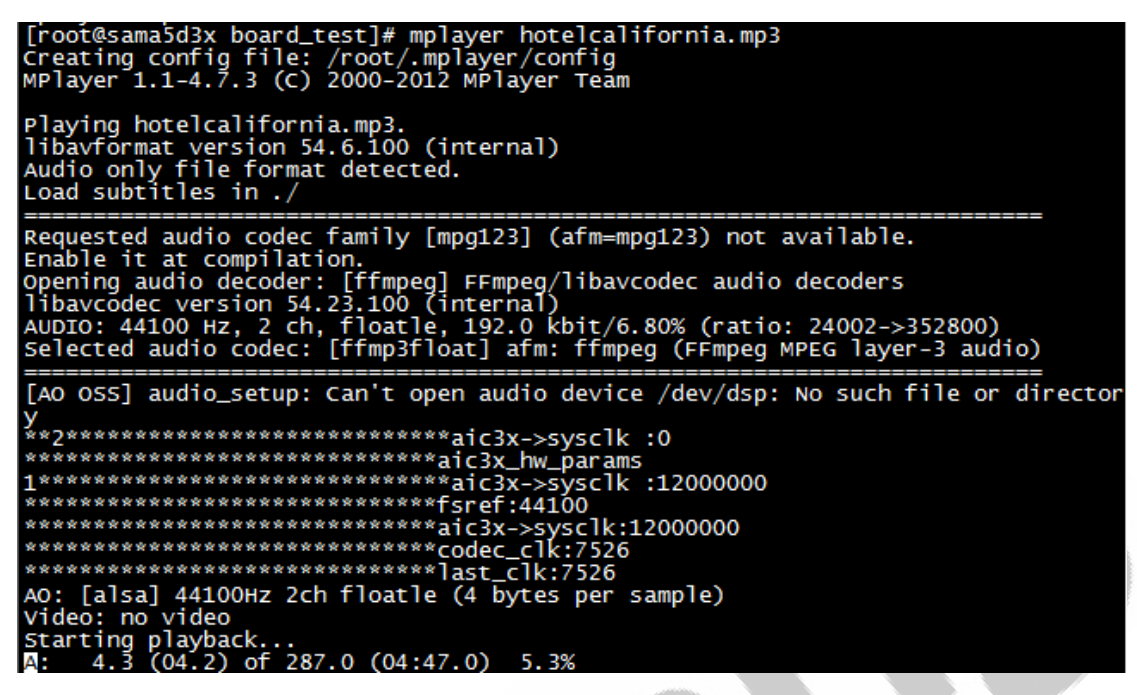

You could hear the test music clearly from the earphone.

You could volume up by using [\*] on keyboard, or volume down by using [/]. Show the current volume in debug UART. FCHING

Volume: 75 %

**Device Node:** 

/dev/snd/pcmC0D0p

**Test Tool:** 

mplayer

**Device Tree File:** 

linux-at91-3.6.9/arch/arm/boot /dts/sama5d34ek.dts

**Driver Code:** 

linux-at91-3.6.9\sound\soc\atmel\sama5d3 tlv320aic31.c

#### **The Kernel Options:**

**Device Drivers** 

<\*> Sound card support --->

Any question, please send E-mail :supports@qiyangtech.com

Sales E-mail :trade@qiyangtech.com sales@qiyangtech.com

Website:http://www.qiytech.com

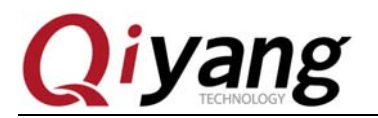

<\*> Advanced Linux Sound Architecture ---

<\*>ALSA for SoC audio support --->

<\*> SoC Audio support for TLV320AIC31 based SAMA5D3-EK board

### FAQ:

(1), Could not hear the voice, please check:

- a、 Whether the device node [/dev/snd/pcmC0D0p] is existing.
- b、 Whether the device tree file enabled the device node.
- $c_{\gamma}$  Whether the earphone connect the J16.
- d. Whether the earphone works normally.
- ②、 If the volume is too light, you could use [\*]or[/]to adjust the volume.

## 1.17.Watchdog Test

The hardware watchdog has been designed on the IAC-A5D3X-KIT base board, please use [PIO\_C12] and [PIO\_C13] to control the watchdog on base board.

When [PIO\_C12] is high level, watchdog work; when it is in low level, the watchdog does not work.

[PIO\_C13]PIN it is the control pin to feed the dog.

#### **Test Principle:**

The test program mainly to open the watchdog, when feeding the dog, the development board system will not reset. Or it will reset.

#### **Test Program & Test Result:**

Run watchdog test program [watchdog\_feed\_test]and [watchdog\_notfeed\_test].

Illustration: [watchdog\_feed\_test] is used for opening watchdog and executing feeding dog program.

[watchdog\_notfeed\_test] is used for opening watchdog but not executing feeding dog program.

[root@sama5d3x board\_test]# ./watchdog\_feed\_test

Any question, please send E-mail :supports@qiyangtech.com

Sales E-mail :trade@qiyangtech.com sales@qiyangtech.com

Website:http://www.qiytech.com

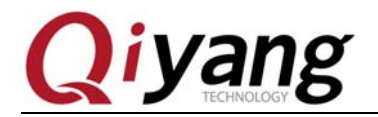

[root@sama5d3x board\_test]# ./watchdog\_feed\_test watchdog: enable watchdog

At this moment, open the watchdog, and execute feeding dog, the system will not reset.

[root@sama5d3x board\_test]# ./watchdog\_notfeed\_test

[root@sama5d3x board\_test]# ./watchdog\_notfeed\_test watchdog: enable watchdog ROMBOOT AT91Bootstrap 3.5.4 QiYang (Wed Jan 8 12:36:06 CST 2014) SF: Got Manufacturer and Device ID:0x1f 0x26 0x0 0x0 0x0 SF: Copy 0x80000 bytes from 0x8400 to 0x26f00000 SF: Done to load image U-Boot 2012.10 Qiyang (Jan 08 2014 - 11:39:56) CPU: SAMA5D34 ystal frequency: 12 MHZ CPÚ clock 28 MHZ ster clock

At current, the watchdog opened, but did not feed dog, the system reset will be reboot! ECHNOL

#### **Device Node:**

/dev/ sama5d3x-watchdog

**Test Code:** 

CD/Test Code/ watchdog \_test/ watchdog\_feed\_test

CD/Test Code/ watchdog \_test/ watchdog\_notfeed\_test

**Device Tree File:** 

linux-at91-3.6.9/arch/arm/boot /dts/sama5d34ek.dts

**Driver Code:** 

linux-at91-3.6.9/drivers/misc/ watchdog.c

**The Kernel Options:** 

Device Drivers --->

Misc devices --->

<\*>Atmel SAMA5D3X WATCHDOG support

#### FAO:

The debug UART shows the printed information:

Any question, please send E-mail :supports@qiyangtech.com

Sales E-mail :trade@qiyangtech.com sales@qiyangtech.com

Website:http://www.qiytech.com

©2013 Qiyangtech Copyright

Page 51 of 58

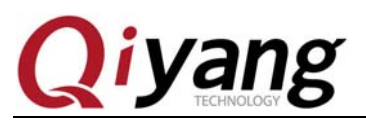

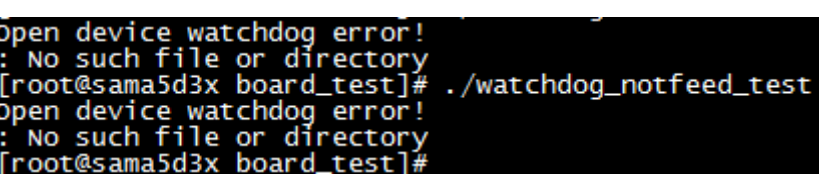

Please check the following items:

①.Whether there is [sama5d3x-watchdog]node in [/dev]directory.

②.Whether the kernel configuration has selected [<\*>Atmel sama5d3xwatchdogdriver support]option.

③.Whether the device tree file enabled [watchdog]node.

## 1.18. EBI Test

The development board has brought EBI interface (J17)

## **Test Principle:**

Test EBI signal on development board, you can test reading and writing date. EBI brought out 2-ch chip selection. You can test the specific reading and writing operation by executing different parameters. Support 8-bit address,16-bit address. If select to read data, then it reads address [0x55]and [0xaa] alternatively. If select to write data, then write [0x55] and [0xaa] to [0x555].

#### **Test Process & Test Result:**

Run EBI test program [ebi-test]

[root@sama5d3x board\_test]# ./ebi\_test

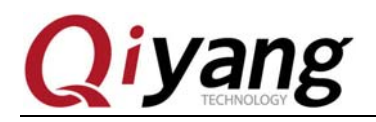

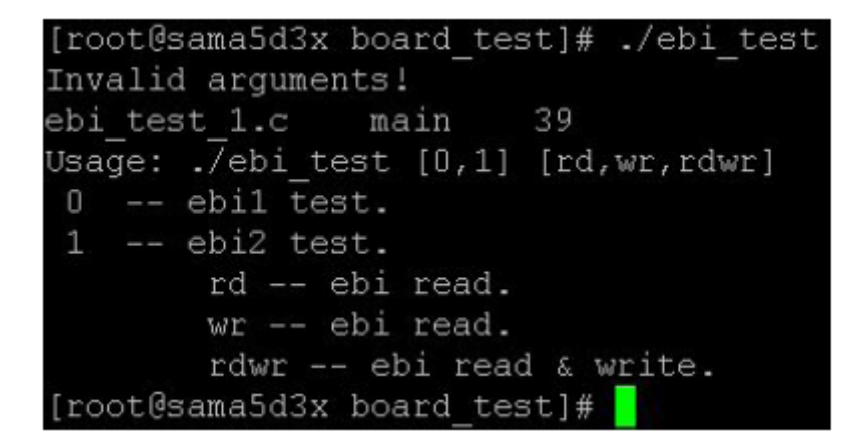

EBI read and write test

| [root@s | sama5d3 | 3x boar | rd_test | t]# ./       | ebi_test O | rd   |
|---------|---------|---------|---------|--------------|------------|------|
| EBI '/d | dev/sar | na5d3x- | -ebi-2  | ' Test       | Start      |      |
| [read]  | addr:   | 0x55,   | data:   | $0 \times 0$ |            |      |
| [read]  | addr:   | Oxaa,   | data:   | 0x0          |            |      |
| [read]  | addr:   | 0x55,   | data:   | 0x0          |            |      |
| [read]  | addr:   | Oxaa,   | data:   | 0x0          |            |      |
| [read]  | addr:   | 0x55,   | data:   | 0x0          |            |      |
| [read]  | addr:   | Oxaa,   | data:   | $0 \times 0$ |            |      |
| [read]  | addr:   | 0x55,   | data:   | 0x0          |            |      |
| [read]  | addr:   | Oxaa,   | data:   | 0x0          |            |      |
| [read]  | addr:   | 0x55,   | data:   | 0x0          |            |      |
| [read]  | addr:   | Oxaa,   | data:   | 0x0          |            |      |
|         |         |         |         |              |            |      |
| [root@s | sama5d3 | 3x boar | rd test | t]# 🗌        |            |      |
|         |         |         |         |              |            |      |
| [root@  | sama5d  | 3x boa  | rd tes  | t]# ./       | ebi test ( | ) wr |
| EBI 1/  | dev/sa  | ma5d3x  | -ebi-2  | ' Test       | Start      |      |
| [write  | ] addr  | :0x55,  | data:   | 0x555        | 5          |      |
| [write  | ] addr  | :Oxaa,  | data:   | 0x555        | 5          |      |

[write] addr:0x55, data: 0x5555 [write] addr:0xaa, data: 0x5555 [write] addr:0x55, data: 0x5555 [write] addr:0xaa, data: 0x5555 [write] addr:0x55, data: 0x5555 [write] addr:0xaa, data: 0x5555

#### **Device Node:**

Any question, please send E-mail :supports@qiyangtech.com

Sales E-mail :trade@qiyangtech.com sales@qiyangtech.com

Website:http://www.qiytech.com

©2013 Qiyangtech Copyright

Page 53 of 58

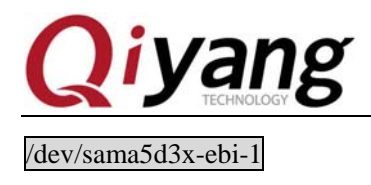

FCHNOLOG

### **Test Code:**

CD/Test Code/ebi\_test.c

/dev/sama5d3x-ebi-2

### **Device Tree File:**

Linux-at91-3.6.9/arch/arm/boot/dts/sama5d34ek.dts

Linux-at91-3.6.9/arch/arm/boot/dts/sama5d36ek.dts

Linux-at91-3.6.9/arch/arm/boot/dts/sama5d3.dtsi

### **Driver Code:**

Linux-at91-3.6.9/driver/misc/atmel\_ebi\_sama5.c

## **The Kernel Options:**

Device Drivers---- $\rightarrow$ 

Misc Devices- $\rightarrow$ 

<\*>Atmel SAMA5D3X EBI support

## FAQ:

If there is any errors, please check the following items:

- (1) Whether there is [sama5d3x-ebi-x]node in [/dev]directory, [x] means the current test node.
- ② Whether the kernel has configured option [<\*>Atmel SAMA5D3X EBI support].
- ③Whether the device tree file enabled node.

## 1.19. Ethernet Test

Any question, please send E-mail :supports@qiyangtech.com

Sales E-mail :trade@qiyangtech.com sales@qiyangtech.com

Website:http://www.qiytech.com

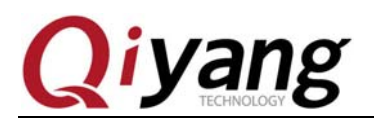

There are two 2-ch Ethernet port on J7 ,J8. J7 is the Ethernet port which is brought from core board, J8 is the brought Ethernet port on base board.

## **Test Principle:**

SAMA5D34 core board supports 1-ch Ethernet port on J7. SAMA5D36 core board supports 2-ch Ethernet port. The following test is base on 1-ch Ethernet port is [up], if you want to test both Ethernet port on sama5d36, please set the two Ethernet port in different segment.

## **Test Process & Test Result:**

At first ,test Ethernet port J7, it is [eth0].

Set [eth0] ip information

[ifconfig eth0 192.168.1.88 up].

Check the IP information:

| [root@sa | ama5d3x board_test]# ifconfig eth0             |
|----------|------------------------------------------------|
| ethO     | Link encap:Ethernet HWaddr 12:34:56:78:90:01   |
|          | inet addr:192.168.1.88 Bcast:192.168.1.255 M   |
|          | inet6 addr: fe80::1034:56ff:fe78:9001/64 Scope |
|          | UP BROADCAST RUNNING MULTICAST MTU:1500 Metr   |
|          | RX packets:112 errors:0 dropped:8 overruns:0 f |
|          | TX packets:6 errors:0 dropped:0 overruns:0 car |
|          | collisions:0 txqueuelen:1000                   |
|          | RX bytes:6452 (6.3 KiB) TX bytes:468 (468.0 B  |
|          | Interrupt:24 Base address:0x8000               |
|          |                                                |

Test network, ping 192.168.1.1

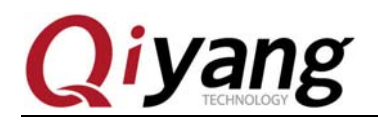

| rou | und-tri | ip mir | ı/av | g/ma | ax =  | Ο.  | 390/0 | .791/1. | 192 |
|-----|---------|--------|------|------|-------|-----|-------|---------|-----|
| [ro | ot@sam  | na5d3x | bo   | ard_ | test  | t]# | ping  | 192.16  | 8.1 |
| PIN | IG 192. | .168.1 | .1   | (192 | 2.16  | 8.1 | 1): 5 | 56 data | by  |
| 64  | bytes   | from   | 192  | .168 | 3.1.  | 1:  | seq=0 | ttl=64  | tin |
| 64  | bytes   | from   | 192  | .168 | 3.1.3 | 1:  | seq=1 | ttl=64  | tir |
| 64  | bytes   | from   | 192  | .168 | 3.1.3 | 1:  | seq=2 | ttl=64  | tin |
| 64  | bytes   | from   | 192  | .168 | 3.1.3 | 1:  | seq=3 | ttl=64  | tin |
| 64  | bytes   | from   | 192  | .168 | 3.1.3 | 1:  | seq=4 | ttl=64  | tin |

Then test Ethernet J8 interface, it is [eth1]:

Set [eth1] IP information:

Ifconfig eth0 down

Ifconfig eth0 192.168.1.88up

Check IP information:

| nen test Ethernet J8 i | interface, it is [eth1]:                      |
|------------------------|-----------------------------------------------|
| t [eth1] IP informati  | on:                                           |
| config eth0 down       | G                                             |
| config eth0 192.168    | 1.88up                                        |
|                        |                                               |
| neck IP information:   | ECHI                                          |
| [root@sam              | a5d3x board test]# ifconfig eth1              |
| eth1                   | Link encap:Ethernet HWaddr 12:34:56:78:90:00  |
|                        | inet addr:192.168.1.88 Bcast:192.168.1.255    |
|                        | inet6 addr: fe80::1034:56ff:fe78:9000/64 Scop |
|                        | UP BROADCAST RUNNING MULTICAST MTU:1500 Met   |
|                        | RX packets:1840 errors:0 dropped:71 overruns: |
|                        | TX packets:104 errors:0 dropped:0 overruns:0  |
|                        | collisions:0 txqueuelen:1000                  |
|                        | RX bytes:115837 (113.1 KiB) TX bytes:9904 (9  |
|                        | Interrupt:33 Base address:0xc000              |
|                        |                                               |

Any question, please send E-mail :supports@qiyangtech.com

Page 56 of 58

Sales E-mail :trade@qiyangtech.com sales@qiyangtech.com

Website:http://www.qiytech.com

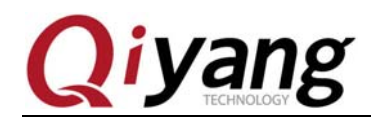

Test Network

| [ro | ot@sam  | na5d3x | board_   | _test]# | # ping | 192.168 | 3.1 |
|-----|---------|--------|----------|---------|--------|---------|-----|
| PIN | IG 192. | .168.1 | L.1 (192 | 2.168.1 | 1.1):  | 56 data | by  |
| 64  | bytes   | from   | 192.168  | 3.1.1:  | seq=0  | ttl=64  | ti  |
| 64  | bytes   | from   | 192.168  | 3.1.1:  | seq=1  | ttl=64  | ti  |
| 64  | bytes   | from   | 192.168  | 3.1.1:  | seq=2  | ttl=64  | ti  |
| 64  | bytes   | from   | 192.168  | 3.1.1:  | seq=3  | ttl=64  | ti  |
| 64  | bytes   | from   | 192.168  | 3.1.1:  | seq=4  | ttl=64  | ti  |

## FAQ:

1. When you are testing ,the [eth1] is not ping well, [eth1] is only workable by sama5d36 core board.

# **III.Summary**

The basic function tests were finished here. If there is any problem in test process, you could check by the provided source code. If there is any error in this documentation, please kindly provide us your comment.

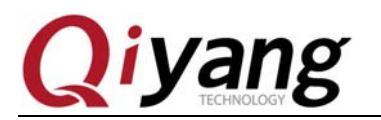

# Hangzhou Qiyang Intelligent Technology Co., Ltd

Tel: 86-571-87858811 / 87858822

Fax: 86-571-89935912

Technology Support: 86-571-89935913

E-MAIL: supports@qiyangtech.com

Website: http://www.qiytech.com

Address: 5F, Building 3A, NO.8 Xiyuanyi Road, West

Lake Science Park, Hangzhou, China

Post Code: 310030